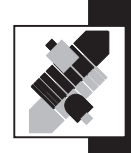

# HANDBUCH

# Absolutwertbeger und Nockenschaltwek FC-21-V

AUSGABE '99

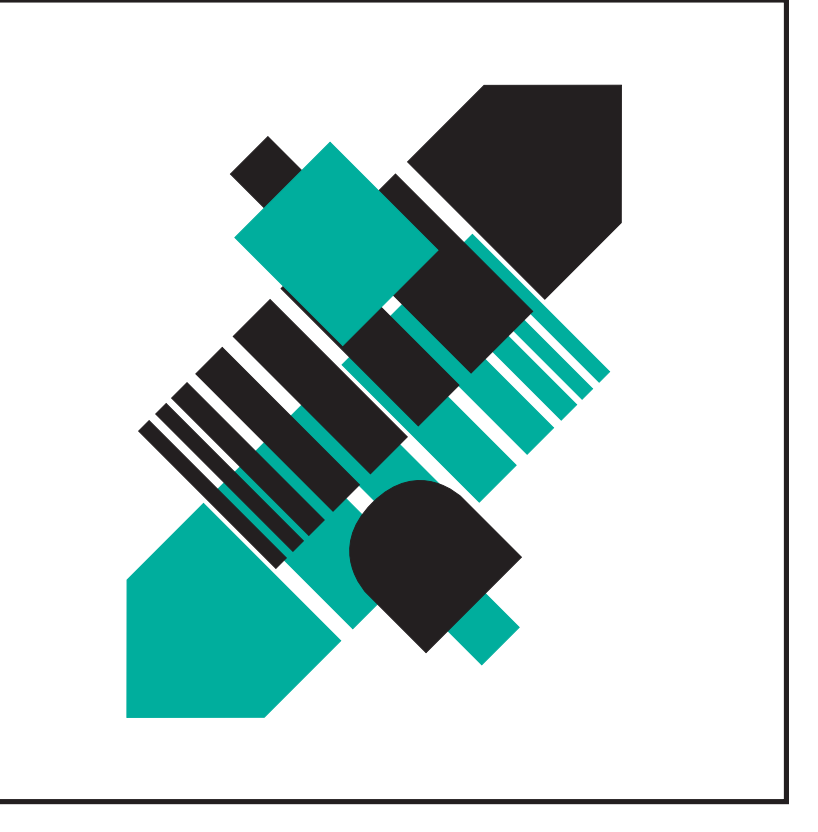

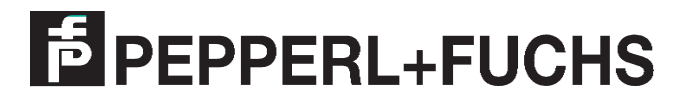

Es gelten die Allgemeinen Lieferbedingungen für Erzeugnisse und Leistungen der Elektroindustrie, herausgegeben vom Zentralverband Elektrotechnik und Elektroindustrie (ZVEI) e.V. in ihrer neuesten Fassung sowie die Ergänzungsklausel: "Erweiterter Eigentumsvorbehalt"

Wir von Pepperl+Fuchs fühlen uns verpflichtet, einen Beitrag für die Zukunft zu leisten, deshalb ist diese Druckschrift auf chlorfrei gebleichtem Papier gedruckt.

# Absolutwertgeber und Nockenschaltwerk FC-21-V

### Kapitel / Seite

| System-Bestandteile  | 1/1 |
|----------------------|-----|
| System-Erweiterungen | 2/1 |
| Installation         | 3/1 |
| Betrieb              | 4/1 |
| Programmierung       | 5/1 |
| Fehlersuche          | 6/1 |
| Applikationen        | 7/1 |

### Elektronisches Nockenschaltwerk FC-21-V

Das elektronische Nockenschaltwerk FC-21-V entspricht einem mechanischen Nockenschaltwerk mit 24 Nockenbahnen, auf denen jeweils bis zu 180 (256, 360, 512) Nocken gesetzt werden können.

Jede Nockenbahn entspricht einem elektrischen Ausgang an der Haupteinheit FC-21-V. Wenn eine Nocke gesetzt ist, liegt dort +24V an; wenn keine Nocke gesetzt ist, entsprechend 0 V.

Die Position der zu steuernden Maschine wird über einen Absolutwertgeber eingelesen.

Je nach verwendetem Absolutwertgeber können 360, 512, 720 oder 1024 Positionen aufgelöst werden.

Der Anfang und das Ende einer »elektronischen« Nocke müssen programmiert werden. Dies geschieht über die Programmiereinheit FC-20P. Die Programmierung von bis zu 24 Nockenbahnen mit bis zu 512 Nocken wird in einem Programm zusammengefaßt. Die Programme können zur Unterscheidung numeriert werden.

In der Haupteinheit FC-21-V können bis zu 10 Programme (in einem EEPROM) gespeichert werden. Extern können Programme mit einem Kassettenrekorder auf handelsübliche Kassetten gespeichert werden.

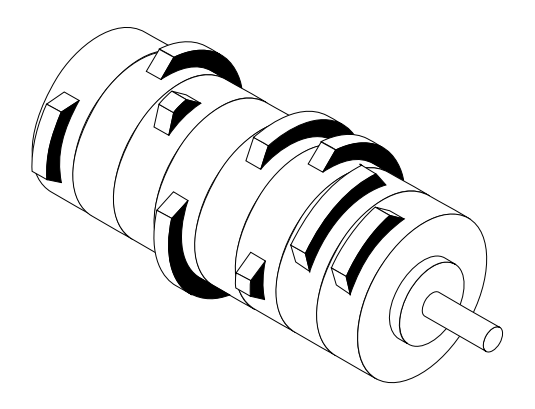

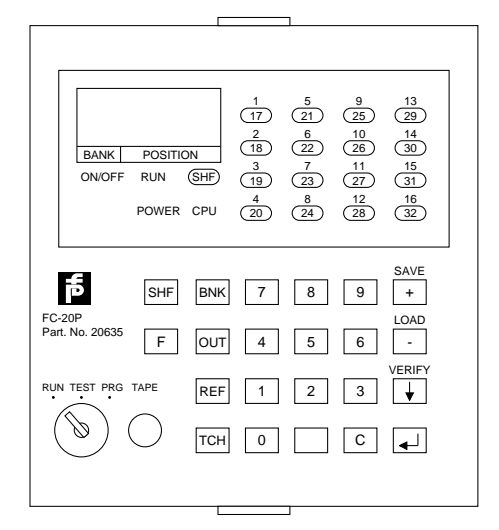

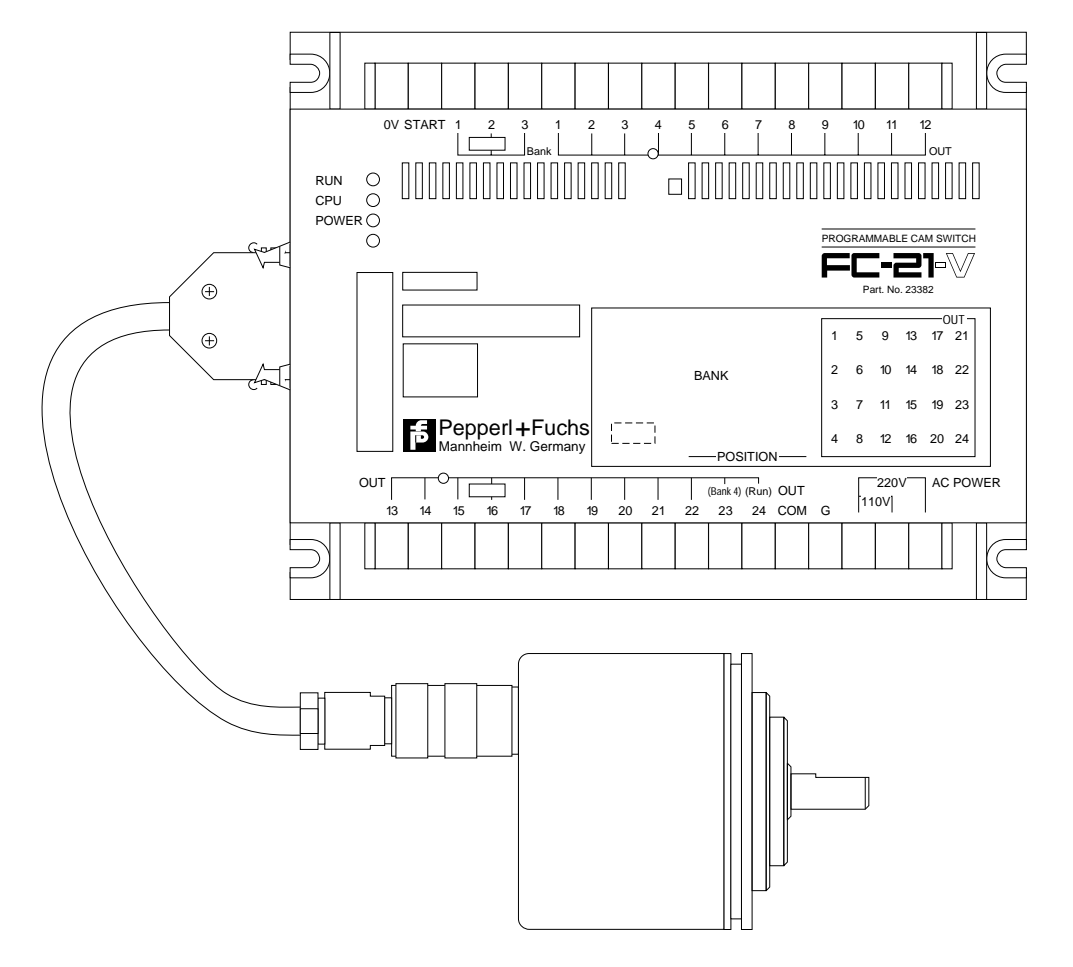

# 1. System-Bestandteile

## Kapitel / Seite

| Haupteinheit FC-21-V                                                              | 1/2 |
|-----------------------------------------------------------------------------------|-----|
| Programmiergerät FC-20P                                                           | 1/5 |
| Absolutwert-Drehgeber TRD-AKGC                                                    | 1/6 |
| Stecker MR-16L für Verbindungskabel<br>zwischen FC-21-V und Absolutwert-Drehgeber | 1/6 |

### Abmessungen

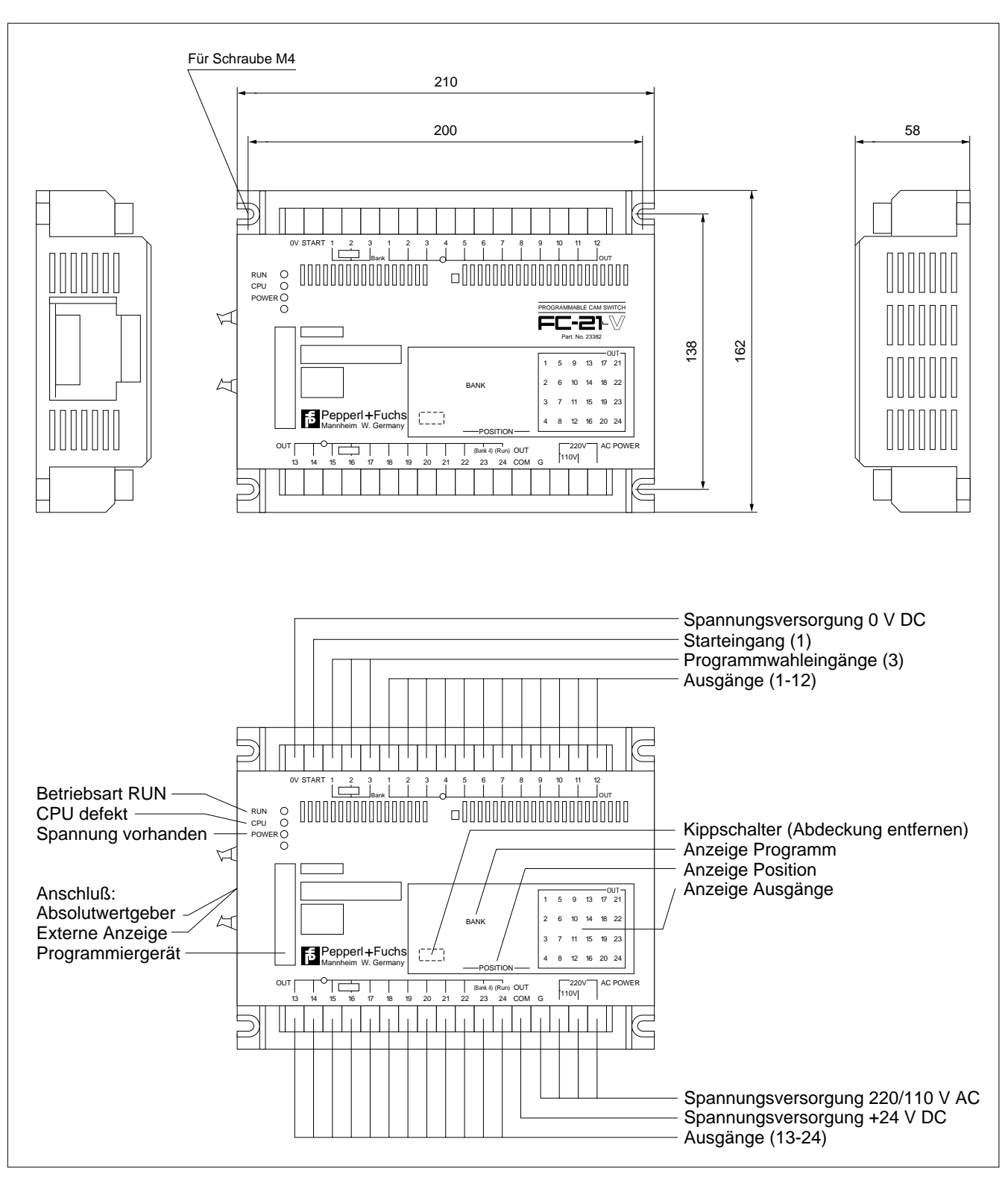

Zubehör: Befestigungsschrauben und Muttern Gerätestecker für Absolutwertgeber-Anschluß

### Technische Daten 1: (allgemeine Spezifikationen)

| Versorgungsspannung      | FC-21-V: 93126/195264 V Wechselspannung 50/60 Hz<br>und 24 V DC zur Versorgung der Ausgänge                                                    |
|--------------------------|----------------------------------------------------------------------------------------------------|
| Leistungsaufnahme        | 30 VA                                                                                                    |
| Betriebstemperatur       | 0°C 50°C                                                                                                    |
| Lagertemperatur          | -20°C 70°C                                                                                                    |
| Luftfeuchtigkeit         | 45%, ,85% (nicht kondensierend)                                                                                                    |
| Prüfspannung             | 2 kV, 1 Minute zwischen dem Wechselstrom-Eingang, den Eingangs-/Ausgangsklemmen und dem Gehäuse                                                |
| Isolationswiderstand     | $\geq$ 20 MΩ, 500 V DC                                                                                                    |
| Vibrationsfestigkeit     | beständig gegen Vibrationen mit einer Verschiebungsampli-<br>tude von 0,3 mm, 10 Hz 55 Hz in 3 Achsenrichtungen                                |
| Schockbelastung          | 10 G in 3 Achsenrichtungen                                                                                                    |
| Störspannungsfestigkeit: | zwischen Stromversorgungsklemmen: 1 kV<br>(Impulsbreite: 1µs, Anstiegszeit/1ms, Polarität ±, synchron<br>zur Stromversorgung, 0°, ,360° Phase) |
| Gewicht                  | 2 kg                                                                                                    |

| Technische Daten 2 :                        |                                                                                                |                                                        |                                                      |                                                                   |                                             |                                                        |                                          |
|---------------------------------------------|------------------------------------------------------------------------------------------------|--------------------------------------------------------|------------------------------------------------------|-------------------------------------------------------------------|---------------------------------------------|--------------------------------------------------------|------------------------------------------|
| Steuereingänge                              | 1 Start-Einga<br>4 Programm                                                                    | ang<br>wahleir                                         | ngänge                                               |                                                                   |                                             |                                                        |                                          |
| Eingang Absolutwertgeber                    | Gray-Code (                                                                                    | 10 bit)                                                |                                                      |                                                                   |                                             |                                                        |                                          |
| Auflösung                                   | 360, 512, 72<br>(einstellbar n                                                                 | 0 oder<br>nit Kipp                                     | 1024 F<br>schalte                                    | Positioner<br>er 2 und 3                                          | ı<br>3)                                     |                                                        |                                          |
| Ausgänge                                    | 16 oder 24                                                                                     | (einstell                                              | bar mi                                               | t Kippsch                                                         | alter 4)                                    |                                                        |                                          |
| RUN-Ausgang                                 | Ausgang 24<br>(einstellbar n                                                                   | kann a<br>nit Kipp                                     | ls RUN<br>schalte                                    | Ausgang<br>er 5)                                                  | verwen                                      | det werde                                              | n                                        |
| Anzahl der Schaltpunkte                     | max. (Auflös                                                                                   | ung/2)                                                 | pro Au                                               | sgang                                                             |                                             |                                                        |                                          |
| Maximale Drehzahl pro Minute                | Min.Schaltpu<br>abstand<br>> 3° des Inte<br>> 2° des Inte<br>> 1° des Inte                     | unkt-<br>ervalls<br>ervalls<br>ervalls                 | Auflä<br>3600<br>3600<br>2400<br>1200                | 5sung pro<br>512<br>2520<br>1680<br>840                           | Umdrel<br>720<br>1800<br>1200<br>600        | nung<br>1024<br>1260<br>840<br>420                     |                                          |
| Maximal mögliche Programme                  | Anzahl<br>Programme<br>10<br>7<br>7<br>4<br>5<br>3<br>3<br>3<br>2                              | Auflös<br>36<br>36<br>51<br>72<br>72<br>102            | Sung<br>S0<br>S0<br>22<br>22<br>20<br>24<br>24<br>24 | Anzahl<br>Ausgäng<br>16<br>24<br>16<br>24<br>16<br>24<br>16<br>24 | <u>e</u>                                    |                                                        |                                          |
| Schaltrichtung (im/gegen den Uhrzeigersinn) | Uhrzeigersin<br>der Welle im<br>Gegen-Uhrze<br>Drehen der V<br>auf die Welle<br>(einstellbar n | n: Erhöl<br>Uhrzei<br>eigersin<br>Velle ei<br>nit Kipp | hung d<br>gersinr<br>n: Erhö<br>ntgege<br>oschalte   | es momer<br>a, bei Drar<br>bhung des<br>n dem Uf<br>er 1)         | ntanen W<br>ufsicht a<br>momen<br>nrzeigers | /erts durch<br>uf die Well<br>tanen Wer<br>inn, bei Dr | ו Drehen<br>le.<br>ts durch<br>raufsicht |
| Schreibschutz                               | EIN: Schreib<br>blockiert (ein                                                                 | en, Kor<br>Istellbai                                   | rigiere<br>r mit K                                   | n und Lös<br>ippschalte                                           | schen vo<br>er 6)                           | n Progran                                              | nmen ist                                 |
| Korrektur des Referenzpunktes               | Korrektur üb                                                                                   | er den                                                 | ganzer                                               | Bereich:                                                          | 0(Aufl                                      | ösung - 1)                                             | möglich                                  |
| Programmspeicher                            | EEPROM                                                                                         |                                                        |                                                      |                                                                   |                                             |                                                        |                                          |
| Schaltpunktanzeige                          | 24 LED                                                                                         |                                                        |                                                      |                                                                   |                                             |                                                        |                                          |
| Programm- und Positionsanzeige              | 4-stellige 7-8                                                                                 | Segmer                                                 | ntanzei                                              | ge, Zeich                                                         | enhöhe 8                                    | 3 mm                                                   |                                          |
| Zubehör                                     | Stecker MR-<br>(im Lieferum<br>Konfektionie                                                    | 16L für<br>fang).<br>rte Vert                          | <sup>r</sup> den A<br>pindun                         | nschluß o<br>gskabel s                                            | des Abso<br>iehe Seit                       | olutwertgel<br>e 2/4                                   | bers                                     |

### Stecker MR-16L

für Verbindungskabel zwischen Haupteinheit FC-21-V und Absolutwertgeber

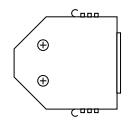

### Abmessungen

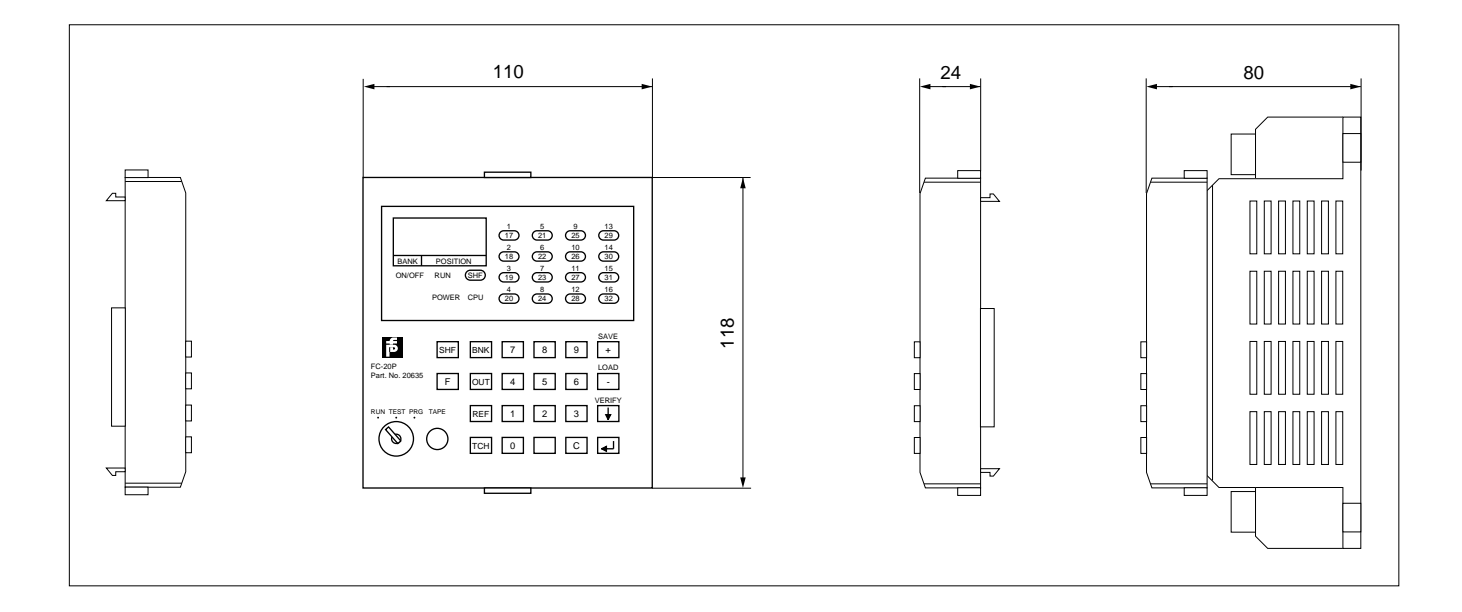

### **Technische Daten:**

Schaltpunktanzeige:

Programm- und Positionsanzeige

Zubehör

Installation

16 LED's

(umschaltbare Ausgänge 1,...,16 oder Ausgänge 17,...,24)

4 stellige 7-Segmentanzeige, Zeichenhöhe 8mm

Kassettenrekorder-Anschlußkabel C-08J 2 Schlüssel für Programmwahlschalter

Aufstecken und Abnehmen des Programmiergeräts - siehe Seite 3/4

### Kassettenrekorderanschluss:

Ein handelsüblicher Kassetten-Datenrekorder für Personalcomputer mit regelbarem Aufnahmepegel kann verwendet werden. Radiorekorder sind meist nicht geeignet, da der Aufnahmepegel nicht kompatibel ist.

### **Technische Daten:**

| Aufnahmeanschluß     | Mikrophon-Eingang                                    |
|----------------------|------------------------------------------------------|
| Wiedergabeanschluß   | Ohrhörer-Anschluß > 300 mW an 4 $\Omega$ 16 $\Omega$ |
| Frequenzbereich      | 300 Hz 4000 Hz ± 6 dB                                |
| Übertragungsrate     | 830 Baud                                             |
| Modulationsverfahren | FSK "1": 2 kHz / "0": 1 kHz                          |
| Kopfmarke/Endmarke   | 2 kHz                                                |
| Filenummern          | 0 999                                                |

| Bezeichnung   | Auflösung                     |
|---------------|-------------------------------|
| TRD-AK360-GC  | 360 Positionen pro Umdrehung  |
| TRD-AK512-GC  | 512 Positionen pro Umdrehung  |
| TRD-AK720-GC  | 720 Positionen pro Umdrehung  |
| TRD-AK1024-GC | 1024 Positionen pro Umdrehung |

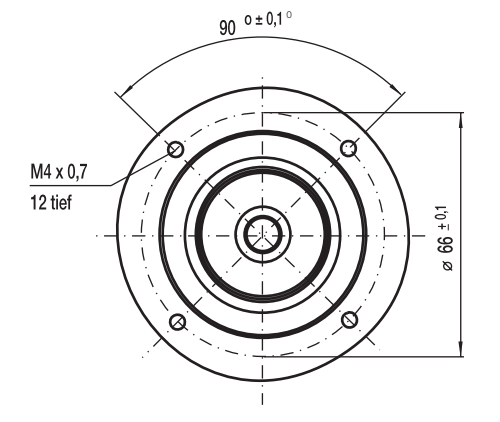

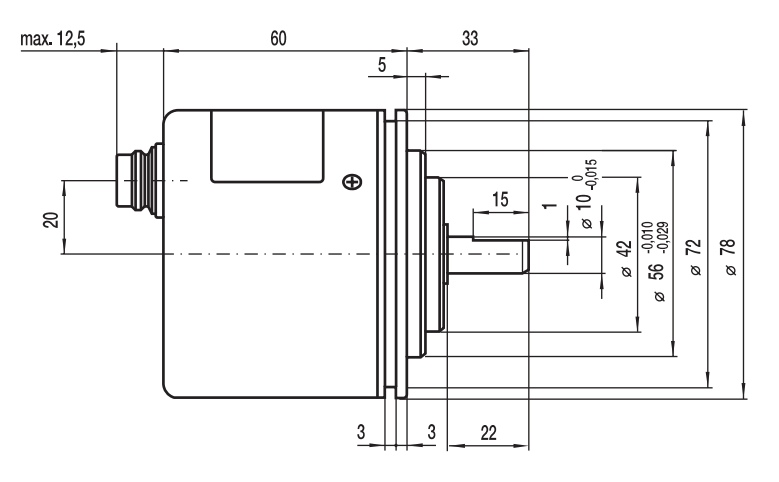

#### **Elektrische Daten:**

**Spannungsversorgung:** Betriebsspannung U<sub>B</sub> Zulässige Restwelligkeit Leerlauf-Stromaufnahme

Ausgangssignalform: Signaltyp Genauigkeit

Endstufe: Endstufentyp

Schaltzeiten

Laststrom pro Kanal Spannungspegel  $\begin{array}{l} 10,8 \text{ VDC} \dots 26,4 \text{ VDC} \\ \leq 5\% \\ \leq 80 \text{ mA}, \text{ U}_{\text{B}} \leq 12 \text{ VDC} \\ \leq 100 \text{ mA}, \text{ U}_{\text{B}} > 12 \text{ VDC} \end{array}$ 

Gray-Kode ±(1/Auflösung \* 360 \* 0,5) °

 $\begin{array}{l} \text{PNP, offener Kollektor,} \\ \text{positive Logik} \\ \leq 4 \ \mu\text{s} \ (\text{Laststrom} = 20 \ \text{mA,} \\ \text{Kabellänge} \leq 2\text{m} \\ \leq 20\text{mA} \ (\text{kurzschlußfest}) \\ \geq (\text{U}_{\text{B}} \text{-} 3\text{V}), \ \text{'1'-Pegel} \end{array}$ 

#### Mechanische Daten:

Anlauf-Drehmoment Trägheitsmoment Wellenbelastung Maximale Drehzahl Lebensdauer

### Gehäuse:

Flansch Welle und Deckel Gewicht Anschluß 5 Ncm 1 Ncm<sup>2</sup> 100 N radial, 50 N axial 5000 1/min 1,2 · 10 <sup>10</sup> Umdrehungen

Aluminium Edelstahl rostfrei 550 g Gerätestecker 12-polig Binder Serie 723/682

#### Umgebungsbedingungen:

Lagertemperatur Betriebstemperatur Luftfeuchtigkeit Prüfspannung Isolationswiderstand Vibrationsfestigkeit Achsrichtungen Schockbelastbarkeit Schutzart  $\begin{array}{l} -25^{\circ} \mbox{ C} & ... \ 80^{\circ} \mbox{ C} \\ -10^{\circ} \mbox{ C} & ... \ 50^{\circ} \mbox{ C} \\ 35\% & ... \ 85\% \mbox{ (nicht kondensierend)} \\ 500 \ VAC, \ 1 \ Minute \\ \geq 10 \ M\Omega \\ 0,75 \ mmbox{ m} \ Hub, \ 11Hz \ ... \ 55Hz, \ in \ drei \end{array}$ 

100 G, 11 ms, in drei Achsrichtungen IP 65

### Kupplung KW-../..

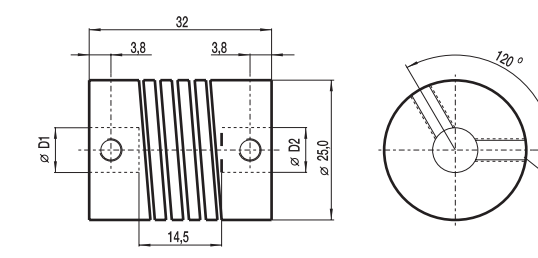

| øD1                                                                   | øD2  | Bestellbezeichnung |
|-----------------------------------------------------------------------|------|--------------------|
| (mm)                                                                  | (mm) |                    |
| 6                                                                     | 10   | KW-6/10            |
| 8                                                                     | 10   | KW-8/10            |
| 10                                                                    | 10   | KW-10/10           |
| Zumutbare Änderungen aufgrund technischer Verbesserungen vorbehalten. |      |                    |

# Technische Daten

Max. Drehzahl Max. Drehmoment Max. Radialversatz Max. Winkelfehler Max. Axiaversatz Torsionsfederkonstante Trägheitsmoment Klemmschrauben Max. Anzugsmoment Werkstoff Oberfläche Gewicht ca.

100 Ncm ± 0,3 mm ± 4,0 Grad ± 0,5 mm 56 Ncm/Grad 30 gcm<sup>2</sup> M4 (DIN 916) 120 Ncm AlCuMgPb chromatiert 35 g

8000 min<sup>-1</sup>

MA

# 2. System-Erweiterungen

### Kapitel / Seite

| Externe Anzeigeeinheit FC-21D                | 2/2 |
|----------------------------------------------|-----|
| Anschlußkabel E-15PJ                         | 2/2 |
| Winkelflansch RT11 für Absolutwert-Drehgeber | 2/3 |
| Anschlußkabel Absolutwert-Drehgeber          | 2/4 |

# Externe Anzeigeeinheit FC-21D

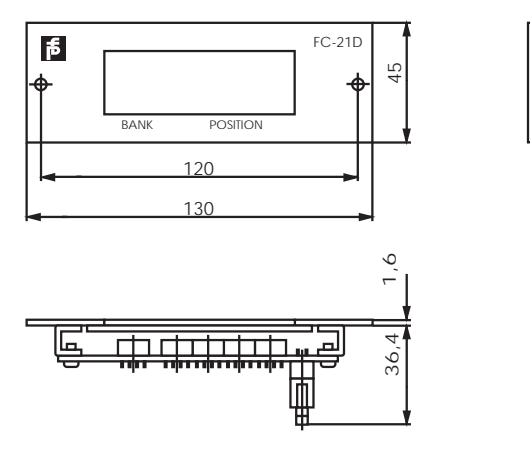

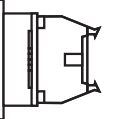

Technische Daten: Betriebstemperatur Luftfeuchtigkeit Lagertemperatur Vibrationsfestigkeit

Schockbelastung Gewicht Funktionen 0°C, ...,+50°C 45%, ...,85% (nicht kondensierend) -10°C, ...,+70°C beständig gegen Vibrationen mit einer Verschiebungsamplitude von 0,3 mm, 10 Hz, ...,55 Hz in 3 Achsenrichtungen 10 G in 3 Achsenrichtungen 0,2 kg Progamm- und Positions- oder Drehzahlanzeige (U/min), rote LEDs, Ziffernhöhe 14,2 mm

### Zubehör:

Anschlußkabel mit Standardlänge 2m, auf Anfrage bis maximal 10 m.

Anschlußkabel E-15PJ für Programmiergerät FC-20P

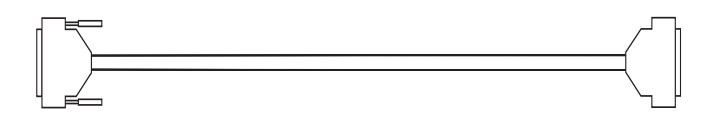

### Länge 1,5 m

Bei Servicearbeiten an ungünstig eingebauten Geräten empfiehlt es sich dieses Verbindungskabel einzusetzen. Das Programmiergerät kann dann aus günstigeren Positionen bedient werden.

### Winkelflansch RT-11

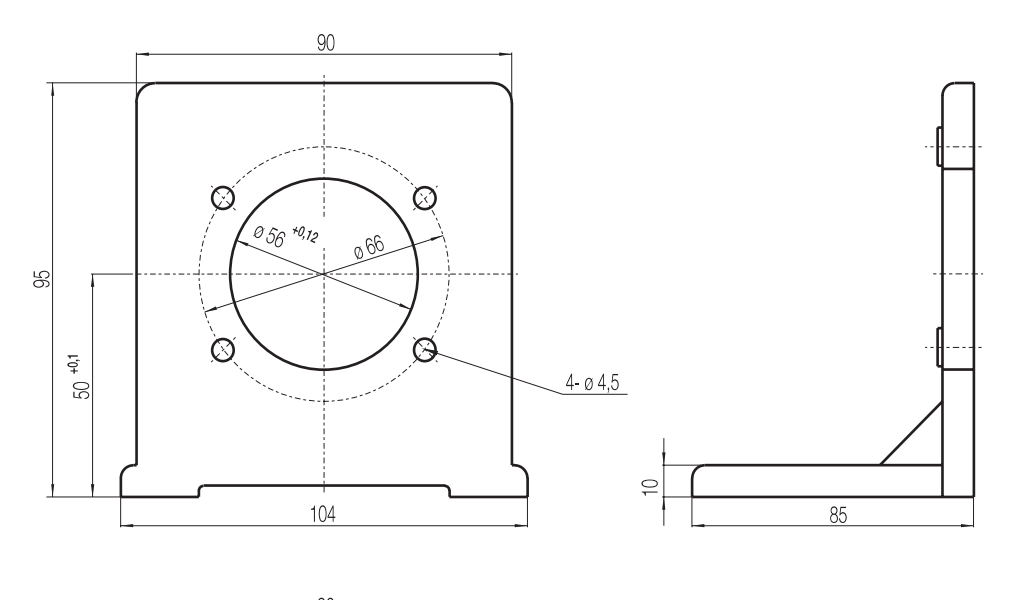

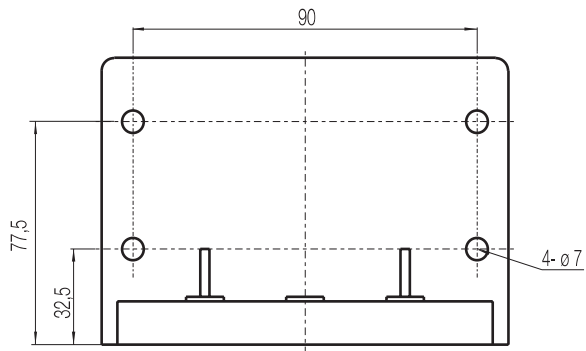

Zubehör: 4 Zylinderschrauben mit Innensechskant M6 x 20

Spannpratze KM-9

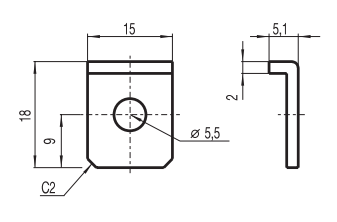

Montagebeispiel mit Spannpratzen

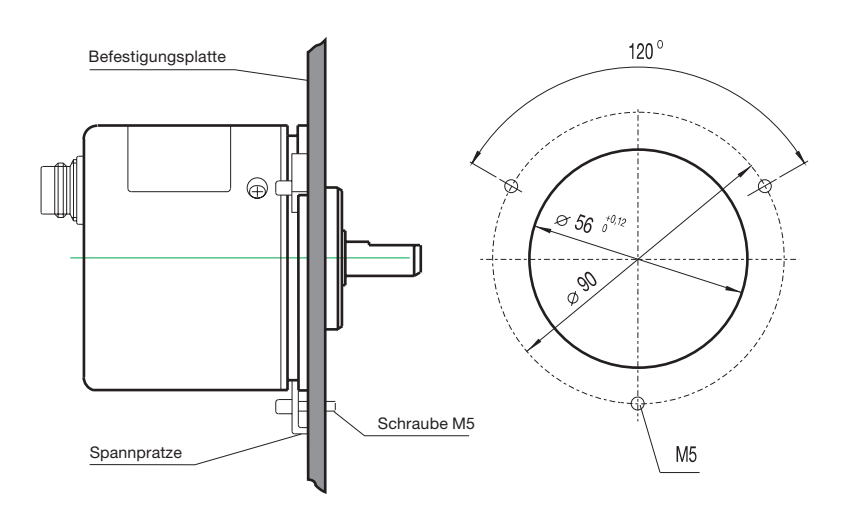

### Anschlußkabel Absolutwert-Drehgeber

Binder-Serie 723 12-polige Anschlußdose (gerade oder gewinkelt) Kabel 12-adrig + Schirm, maximale Länge 30m, Querschnitt 0,25 mm<sup>2</sup>

Der Binder-Stecker und das Kabel müssen separat bestellt werden. Der Stecker MR-16L wird (einzeln) als Zubehör zum FC-21-V mitgeliefert. Konfektionierte Verbindungskabel mit 5 m oder 10 m sind auf Anfrage lieferbar.

| Anschluß                                                 | Funktion                                                                                                    | Adernfarbe                                                                                                    |
|----------------------------------------------------------|----------------------------------------------------------------------------------------------------|----------------------------------------------------------------------------------------------------|
| A<br>B<br>C<br>D<br>E<br>F<br>G<br>H<br>J<br>K<br>L<br>M | + 12 V DC<br>2 <sup>0</sup><br>2 <sup>1</sup><br>2 <sup>2</sup><br>2 <sup>3</sup><br>2 <sup>4</sup><br>2 <sup>5</sup><br>2 <sup>6</sup><br>2 <sup>7</sup><br>2 <sup>8</sup><br>2 <sup>9</sup><br>0 V DC | rot<br>braun<br>orange<br>gelb<br>grün<br>dunkelblau<br>violett<br>grau<br>weiß<br>rosa<br>hellblau<br>schwarz<br>Schirm nicht angeschlossen |
|                                                          |                                                                                                    |                                                                                                    |

Steckerbelegung Binder-Serie 723

Steckerbelegung MR-16L

| Anschluß | Funktion              | Adernfarbe |
|----------|-----------------------|------------|
| 1        | 2 <sup>5</sup>        | violett    |
| 2        | <b>2</b> <sup>4</sup> | dunkelblau |
| 3        | 2 <sup>3</sup>        | grün       |
| 4        | 2 <sup>2</sup>        | gelb       |
| 5        | 2 <sup>1</sup>        | orange     |
| 6        | 2°                    | braun      |
| 7        | 2 <sup>9</sup>        | hellblau   |
| 8        | 2 <sup>8</sup>        | rosa       |
| 9        | 27                    | weiß       |
| 10       | 2 <sup>6</sup>        | grau       |
| 11       | frei                  | -          |
| 12       | + 12 V DC             | rot        |
| 13       | frei                  | -          |
| 14       | frei                  | -          |
| 15       | 0 V DC                | schwarz    |
| 16       | Schirm                | -          |
|          |                       |            |

TRD-AK..

FC-21-V Ð Œ

# Ausgabedatum 13.09.93

# 3. Installation

### Kapitel / Seite

| Mechanische Montage Haupteinheit FC-21-V      | 3/2 |
|-----------------------------------------------|-----|
| Mechanische Montage Absolutwertgeber TRD-AKGC | 3/3 |
| Mechanische Montage Programmiergerät FC-20P   | 3/4 |
| Elektrische Montage                           | 3/5 |
| Blockschaltbild FC-21-V                       | 3/6 |
| Spezifikation Anschlußklemmen FC-21-V         | 3/7 |

 Bauen Sie das FC-21-V so ein, daß auf allen 4 Seiten ein Freiraum von mindestens 60 mm eingehalten wird (gute Lüftung, einfache Wartung).

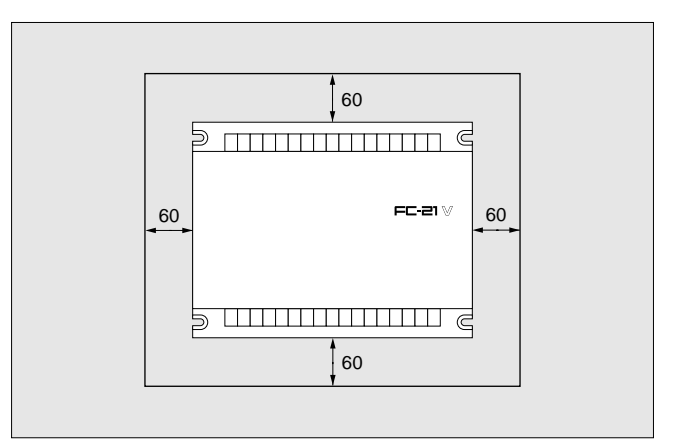

 Bauen Sie das FC-21-V senkrecht ein. (Grund: Lüftungsschlitze für Wärmeableitung sind nur an den Seitenwänden; in einem Schaltschrank muß ein Ab sauggebläse zur Wärmeableitung installiert sein)

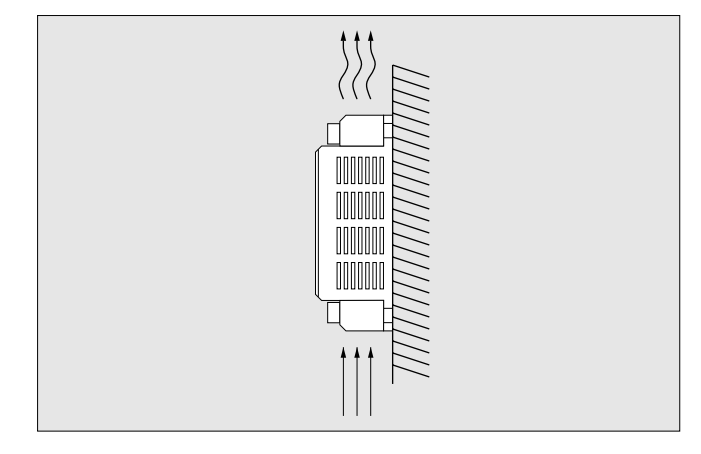

- 3. Bauen Sie das FC-21-V nur dort ein,
  - wo die Temperatur innerhalb von 0°C...50°C liegt,
  - wo die Luftfeuchtigkeit < 90% ist und nicht kondensiert,
  - wo das Gerät keinem Staub, Eisenpartikeln oder aggressiven Gasen ausgesetzt ist
  - wo keine Vibrationen und Stöße auftreten.
  - wo keine direkte Sonne hinkommt.

1. Montieren Sie den Absolutwertgeber an einer Befestigungsplatte - siehe Bild, oder benutzen Sie die Halterung RT11 (als Zubehör erhältlich)

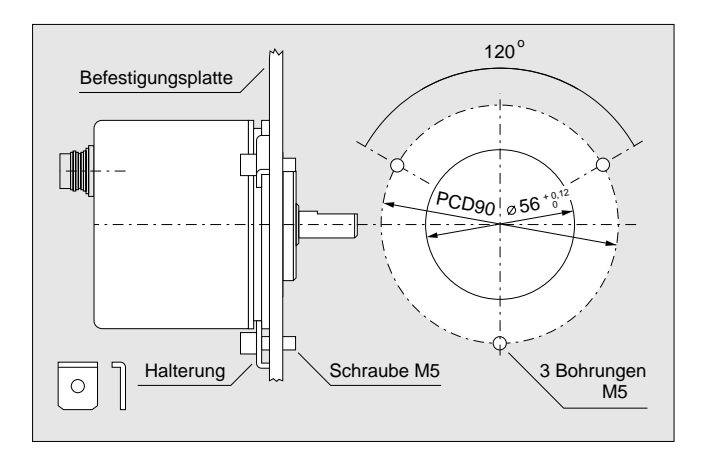

2. Achten Sie darauf, daß die Welle des Absolutwertgebers nicht zu stark belastet wird.

Belastungen oberhalb des zulässigen Grenzbereichs führen zu einer deutlichen Verringerung der Genauigkeit und der Lebensdauer.

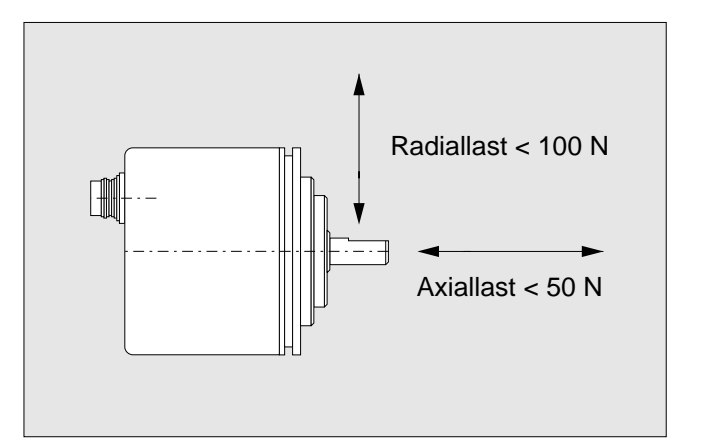

### 1. Aufstecken der Programmiereinheit

- Stellen Sie den Schlüsselschalter auf RUN oder TEST\*
- Drücken Sie die beiden seitlichen Tasten des Programmiergeräts zusammen
- Führen Sie die Laschen in die Öffnungen der Haupteinheit
- Drücken Sie das Programmiergerät vorsichtig auf

Das Programmiergerät kann auch über das Anschlußkabel E-15PJ mit der Haupteinheit verbunden werden.

\* Wenn der Schlüsselschalter beim Aufstecken auf PRG steht, schaltet die Haupteinheit beim Aufstecken auf PRG um!

### 2. Beachten Sie folgende Betriebsbedingungen:

- Die Betriebsart des FC-21-V wird über den Schlüsselschalter des Programmiergeräts gesteuert.
- Die gewählte Betriebsart wird durch Abnehmen des Programmiergeräts nicht gelöscht, sondern bleibt gespeichert.
- Wird die Betriebsspannung aus- und wieder eingeschaltet, geht das FC-21-V in RUN-Betrieb.

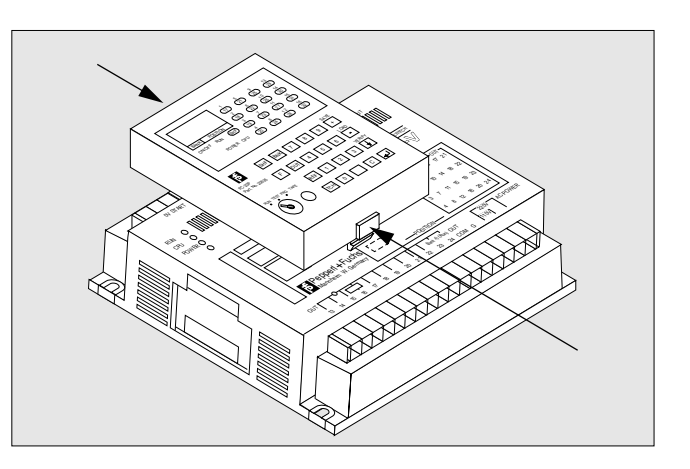

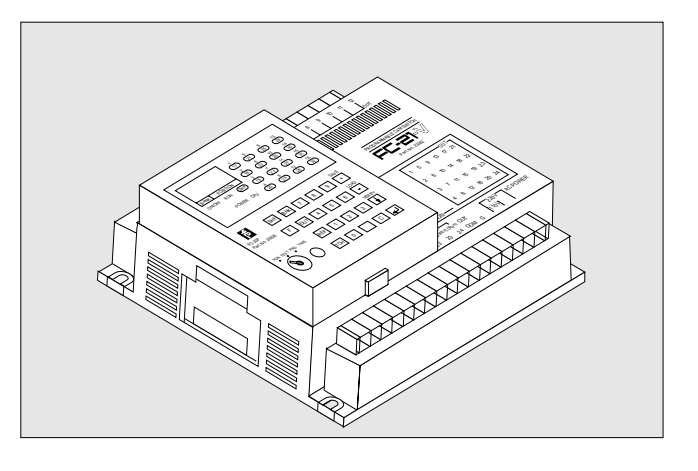

### 3. Abnehmen der Programmiereinheit

- Nach dem Ende des Programmiervorgangs Schlüsselschalter in Stellung RUN
- Wenn LED RUN am Programmiergerät aufleuchtet, Programmiergerät abziehen (seitliche Tasten drücken und abziehen)
- Wenn LED RUN am Programmiergerät nicht aufleuchtet, Programmiereinheit abziehen, Spannungsversorgung aus- und wieder einschalten

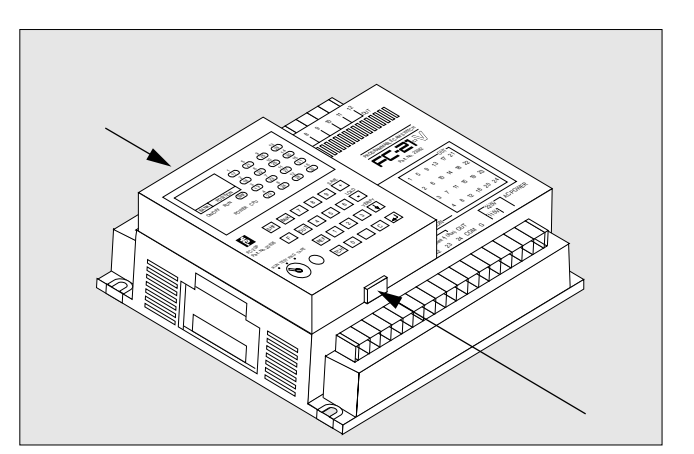

Zumutbare Änderungen aufgrund technischer Verbesserungen vorbehalten.

#### Nehmen Sie so die elektrische Installation vor:

Der Schaltplan des FC-21-V befindet sich auf Seite 3/6. Die Spezifikationen der Klemmen befinden sich auf Seite 3/7.

Alle Schaltungen außerhalb des Rahmens »FC-21-V« müssen Sie als Anwender selbst erstellen!

#### Verlegen Sie so die elektrischen Kabel:

Alle Eingangs-, Ausgangs- und Spannungsversorgungskabel getrennt voneinander verlegen.

Kabel dürfen nicht über die Haupteinheit verlaufen. Anschlußkabel von externer Anzeigeeinheit und Absolut-

wertgeber ebenfalls getrennt von Spannungsversorgungskabel verlegen.

### Schließen Sie so die Netzspannung am FC-21-V an:

Netzfilter in die elektrische Versorgungsleitung des FC-21-V schalten, wenn induktive Lasten (Motoren, Wechselstrom magnete, etc.) an demselben Stromkreis angeschlossen sind.

Klemme 31 (G) an Erde anschließen.

Klemmen 31, 32 und 34 für 220 V verwenden.

Klemmen 31, 32 und 33 für 110 V verwenden.

Es sind keine speziellen Vorsichtsmaßnahmen gegen Störungen durch die Netzspannung erforderlich.

#### Schließen Sie so den Absolutwertgeber an:

Anschlußkabel getrennt von Starkstomkabeln verlegen. Absolutwertgeber vor Ort erden.

Zusätzlich eine Erdleitung (> 2,5 mm²) zwischen Absolutwertgeber und FC-21-V verlegen.

Die Abschirmung des Anschlußkabels ist an 0 V des FC-21-V angeschlossen. Da die Abschirmung nicht an Masse oder an das Gehäuse des Absolutwertgebers angeschlossen ist, werden Erdschleifen vermieden.

#### Schließen Sie so die Versorgungsspannung für die Einund Ausgänge an:

Klemme 1 (0 V) an 0 V DC Klemme 30 (OUT COM) an +24 V DC einer externen Versorgung

### Beachten Sie folgende Zusammenhänge:

#### Absolutwertgeber:

Abhängigkeit der Schaltpositionen von der Drehrichtung

| EIN | AUS | AUS EIN |
|-----|-----|---------|
|     | *   |         |
| 30  | 80  | 29 79   |

### Startsignal:

Ist das Startsignal ausgeschaltet (Klemme 2: 0V DC), sind alle Ausgänge gesperrt.

Wird das Startsignal eingeschaltet (Klemme 2: 24V DC), beginnt das FC-21-V die Abarbeitung des eingestellten Programms in Abhängigkeit der vom Absolutwertgeber gemeldeten Position.

Für Programmwechsel Betriebsspannung und Startsignal ausschalten.

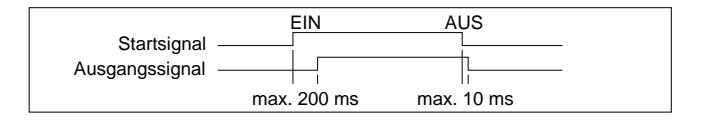

### Programmwahlsignal:

Das Programmwahlsignal (Klemmen 3,...,5 und 23) muß 10 ms vor dem Startsignal gegeben werden.

Wählen Sie das gewünschte Programm wie auf Seite 4/3 beschrieben.

### Schaltausgänge:

Die Anzahl der Ausgänge (16 oder 24) wird über den Kippschalter 4 festgelegt - siehe Seite 5/2.

Die Zeitverzögerung zwischen Eingangssignal des Absolutwertgebers und dem Durchschalten der Ausgänge beträgt maximal 130 µs.

|                                                                        | EIN        | AUS        |
|------------------------------------------------------------------------|------------|------------|
| Eingangssignal Absolutwertgeber -<br>Ausgangssignal Nockenschaltwerk - |            |            |
|                                                                        | max. 130µs | max. 130µs |

### **RUN-Ausgang (Klemme 24):**

Das RUN-Signal kann als Steuersignal für Peripheriegeräte verwendet werden.

Dazu muß der Kippschalter 5 in Stellung ON geschaltet sein. Die Anzahl der Ausgänge ist dann maximal 23.

Der RUN-Ausgang ist nur im Normalbetrieb eingeschaltet (EIN für Betriebsart PRG, TEST und RUN), sonst ist er ausgeschaltet (AUS für CPU fehlerhaft, Speicheränderung, Spannungsabfall).

Die Zeit zwischen dem Umschalten von PRG auf RUN (oder TEST) und dem Einstellen des RUN-Zustands beträgt maximal 35 ms.

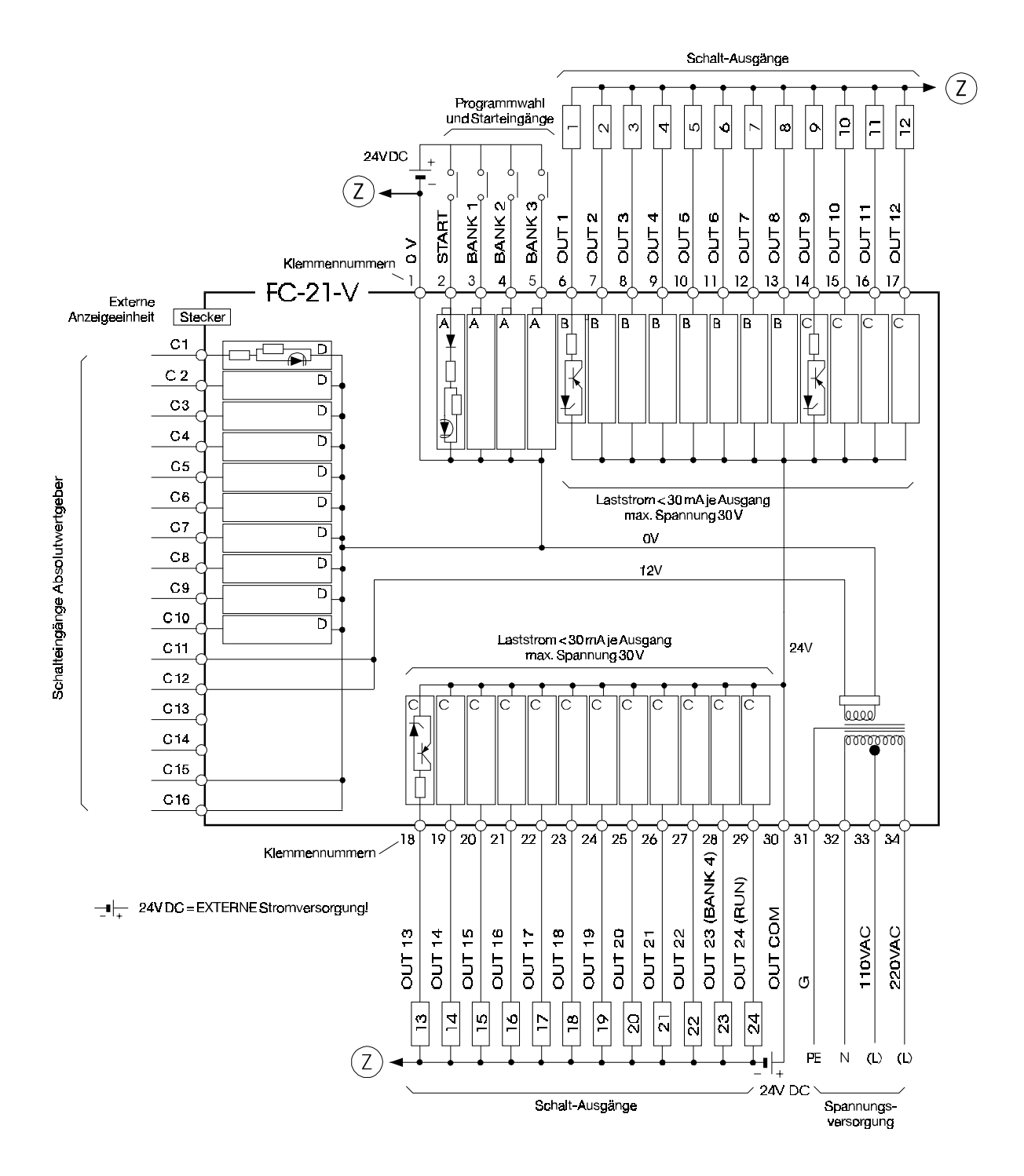

Zumutbare Änderungen aufgrund technischer Verbesserungen vorbehalten.

| Klemme               | Bezeichnung                                              | Funktion                                                                                                    |
|----------------------|----------------------------------------------------------|----------------------------------------------------------------------------------------------------|
| 1                    | 0 V                                                      | gemeinsamer Masseanschluß der Eingänge und Ausgänge                                                                                                    |
| 2                    | START                                                    | Durch Schalten dieses Eingangs nach +24V wird das durch<br>die Programmwahleingänge (Klemmen 35, 23) gewählte<br>Programm gestartet und die Schaltausgänge freigegeben.<br>EIN: 1630 V, 12 mA max<br>AUS: 06 V, 2 mA max |
| 3<br>4<br>5          | Bank 1 = 1 (BCD)<br>Bank 2 = 2 (BCD)<br>Bank 3 = 4 (BCD) | Programmwahleingänge: BCD-codiert<br>EIN: 1630 V, 12 mA max<br>AUS: 06 V, 2 mA max                                                                                                    |
| 629                  | OUT 1OUT 24                                              | Schaltausgänge: PNP - offener Kollektor<br>U <sub>max</sub> : U <sub>B</sub> - 3 V; I <sub>max</sub> : 30 mA kurzschlußfest                                                                                              |
| 28                   | OUT 23<br>oder Bank 4 = 8 (BCD)                          | Schaltausgang 23 oder Programmwahleingang Bank 4<br>= 8 (BCD) bei Auflösung - 360 und falls nur 16 Ausgänge<br>gewählt sind. Kippschalter 4 auf ON.                                                                      |
| 29                   | OUT 24<br>oder RUN                                       | Schaltausgang 24, wenn Kippschalter 5 auf OFF, sonst RUN-Ausgang zur Steuerung eines Peripheriegeräts.                                                                                                    |
| 30                   | OUT COM                                                  | Versorgung für Ausgänge mit + 24 V DC ( $U_{_B}$ ) 30 V max                                                                                                    |
| 31                   | G                                                        | Erde: Erdungsklemme für Chassis und Abschirmung                                                                                                    |
| 32                   | Ν                                                        | Schaltung in Verbindung mit Klemme 33 oder 34                                                                                                    |
| 33                   | 110 V (L)                                                | bei Schaltung mit Klemme 32 für Versorgungsspannung 110 V                                                                                                    |
| 34                   | 220 V (L)                                                | bei Schaltung mit Klemme 32 für Versorgungsspannung 220 V                                                                                                    |
| C1C10                | 2 <sup>0</sup> ,,2 <sup>9</sup>                          | Absolutwertgeber-Eingangssignale<br>EIN: 10V,,13,8 V, 3 mA<br>AUS: 0V,,2 V, 1 mA max                                                                                                    |
| C11, C12<br>C15, C16 | + 12 V<br>0 V                                            | Versorgung Absolutwertgeber:<br>10,813,2 V DC; 70 mA max                                                                                                    |

# 4. Betrieb

## Kapitel / Seite

| Einschalten des FC-21-V         | 4/2 |
|---------------------------------|-----|
| Programm wechseln               | 4/3 |
| Feinabstimmung der Schaltpunkte | 4/4 |

 Stellen Sie die Spannungsversorgung her Spannungsversorgung wird hergestellt durch: (Tragen Sie hier ein, wie dies bei Ihrem Gerät geschieht, z.B. durch Einschalten vom Hauptschalter des Schaltschranks)

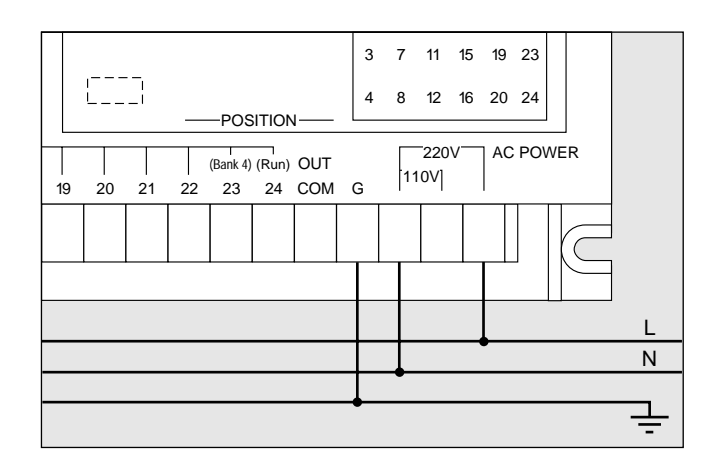

- 2. Kontrollieren Sie den korrekten Betriebszustand Das Gerät arbeitet korrekt, wenn
  - die beiden Leuchtdioden (LED) RUN und POWER aufleuchten
  - die Programmnummer bei BANK aufleuchtet
  - die Positionsnummer bei POSITION aufleuchtet

Wenn die LED RUN oder POWER nicht aufleuchten:

- Fehlersuche auf Seite 6/3 durchführen

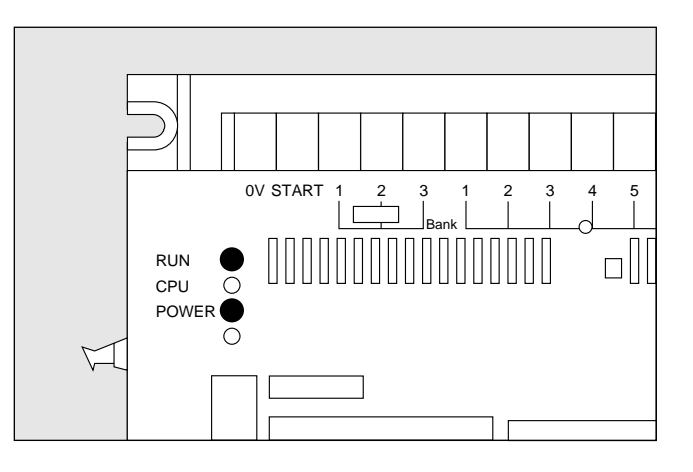

- Fehler beheben (falls E... angezeigt) Wenn auf der Anzeige POSITION ein Fehler angezeigt wird (z.B. hier E16):
  - Fehlersuche auf Seite 6/2 durchführen

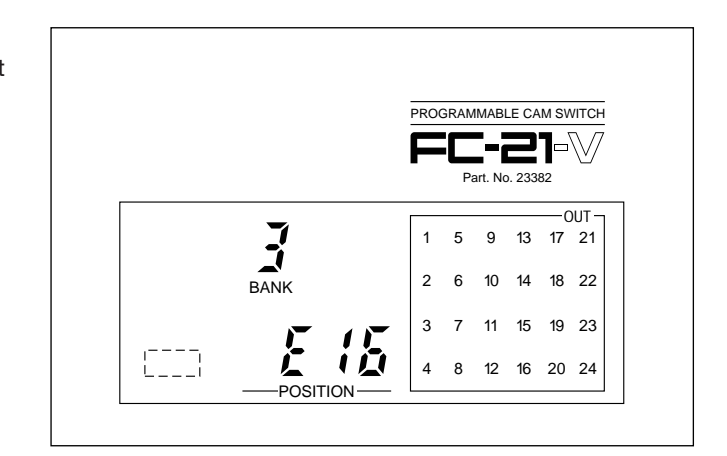

### 4. Programm wechseln

Wenn das angezeigte Programm (Anzeige BANK) nicht das ist, welches Sie benötigen, wechseln Sie das Programm wie folgt:

- Wählen Sie ein anderes Programm aus dem Festspeicher (EEPROM) - siehe Punkt 5.
- -Laden Sie ein anderes Programm von einer Kassette
- siehe Seite 5/18
- Schreiben Sie ein neues Programm siehe Seite 5/8 und 5/9

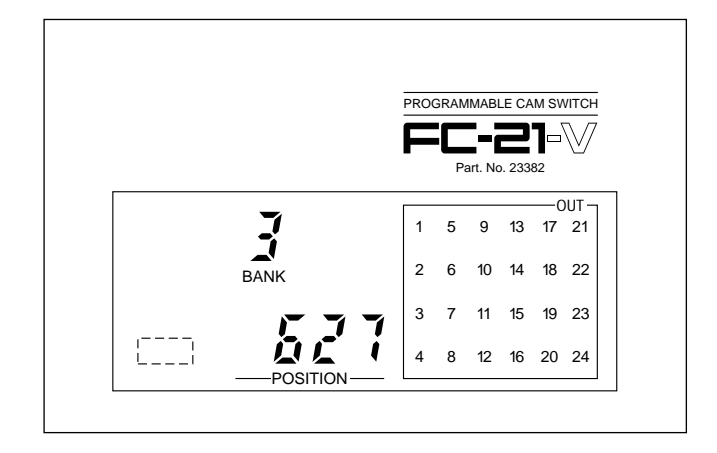

#### 5. Wählen Sie ein Programm aus dem Festspeicher (EEPROM)

Schauen Sie in Ihr Applikationsblatt, welches Programm auf welcher Programmnummer (BANK) ist.

Spannungsversorgung abschalten oder Startsignal ausschalten (Klemme 2 offen)

Schalten Sie die Klemmen 3...5 und 28 (BANK 1...4) entsprechen nebenstehender Tabelle. (Stellung eines evtl. dafür eingebauten Schalters hier eintragen:)

Spannungsversorgung wieder herstellen

| Programm<br>Nummer | Programmwahleingänge            |                                 |                                 |                                  |
|--------------------|---------------------------------|---------------------------------|---------------------------------|----------------------------------|
|                    | BANK 1                          | BANK 2                          | BANK 3                          | BANK 4                           |
|                    | Klemme 3<br>(2 <sup>0</sup> =1) | Klemme 4<br>(2 <sup>1</sup> =2) | Klemme 5<br>(2 <sup>2</sup> =4) | Klemme 28<br>(2 <sup>3</sup> =8) |
| 0                  | OFF                             | OFF                             | OFF                             | OFF                              |
| 1                  | ON                              | OFF                             | OFF                             | OFF                              |
| 2                  | OFF                             | ON                              | OFF                             | OFF                              |
| 3                  | ON                              | ON                              | OFF                             | OFF                              |
| 4                  | OFF                             | OFF                             | ON                              | OFF                              |
| 5                  | ON                              | OFF                             | ON                              | OFF                              |
| 6                  | OFF                             | ON                              | ON                              | OFF                              |
| 7                  | ON                              | ON                              | ON                              | OFF                              |
| 8                  | OFF                             | OFF                             | OFF                             | ON                               |
| 9                  | ON                              | OFF                             | OFF                             | ON                               |

### 6. Programm kontrollieren

Sie können im Programm folgendes kontrollieren:

- Referenzpunkt siehe Seite 5/10
- Schaltpunkte der Nockenbahnen siehe Seite 5/12 und 5/13

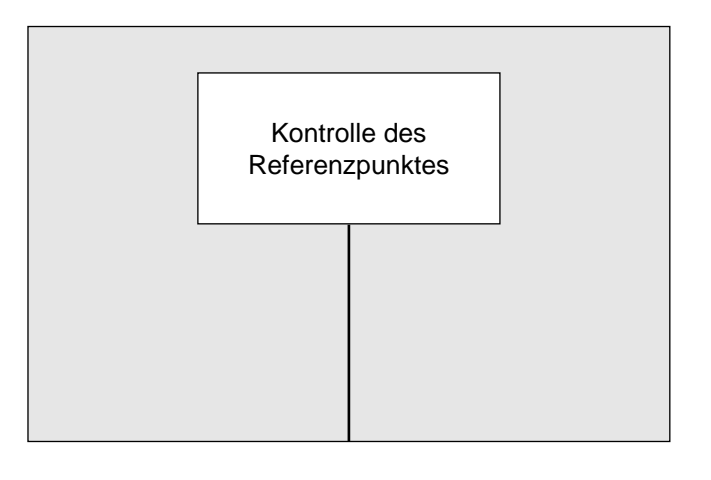

### Feinabstimmung der Schaltpunkte

### 7. Schaltpunkte fein abstimmen

Sie können die Schaltpunkte jeder Nockenbahn verändern:

- im Betrieb siehe Seite 5/16
- beim Programmieren durch die jeweilige Stellung der Maschine im Teach-Verfahren siehe Seite 5/9

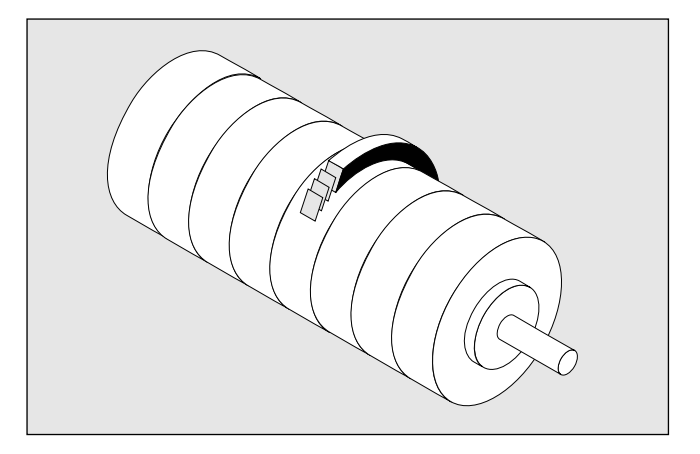

### 8. Programm auf Kassette sichern

Sie können den Inhalt des Festspeichers (EEPROM) auf einer handelsüblichen Kassette sichern

- Sichern auf Kassette - siehe Seite 5/17

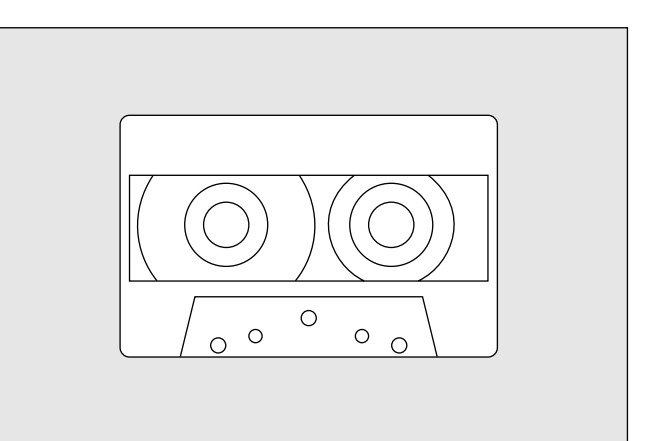

# 5. Programmierung

| Kippschalter einstellen                          | 5/2  |
|--------------------------------------------------|------|
| Kurzanleitung Programmierung                     | 5/3  |
| Programmierübersicht                             | 5/6  |
| Anfangseinstellung                               | 5/7  |
| Programmieren über Tastatur                      | 5/8  |
| Programmieren im Teach-Verfahren                 | 5/9  |
| Kontrolle des Referenzpunktes                    | 5/10 |
| Referenzpunkt ändern                             | 5/11 |
| Anzeige der Schaltpunkte                         | 5/12 |
| Anzeige aller Schaltpunkte                       | 5/13 |
| Löschen eines Schaltpunktes                      | 5/14 |
| Ändern eines Schaltpunktes im Programmierbetrieb | 5/15 |
| Ändern eines Schaltpunktes im Betrieb (TEST)     | 5/16 |
| Sichern eines Programms auf Kassette             | 5/17 |
| Laden eines Programms von Kassette               | 5/18 |
| Überprüfen eines Programms auf Kassette          | 5/20 |

Drehrichtung des Absolutwertgebers im Uhrzeigersinn gegen den Uhrzeigersinn ON ON OFF OFF 1 1 360 Positionen 512 Positionen Auflösung einer Umdrehung des Absolutwertgebers ON ON OFF OFF 2 3 2 3 720 Positionen 1024 Positionen ON ON OFF OFF 2 3 2 3 Anzahl der benötigten Nockenbahnen 16 Ausgänge 24 Ausgänge ON ON OFF OFF 4 4 24 Nockenbahnen erforderlich oder 24 Nockenbahnen Peripheriegerät (RUN) Peripheriegerät steuern (RUN) ON ON OFF OFF 5 5 Schreibschutz Schreiben möglich Schreiben nicht möglich ON ON OFF OFF 6 6 Bei Absolutwertgeber mit 720 Positionen: 0...719 0...359,5 Grad Programmieren in Schritten von 0,5 Grad (0...359,5) oder ON ON Programmieren der Positionen (0...719) OFF OFF 7 7 Reserve (nicht belegt) ON ON OFF OFF 8 8

### Spannungsversorgung abschalten! (siehe Zeichnung Seite 1/2)

### Schlüssel für Programmierung am Programmiergerät auf PRG stellen Spannungsversorgung herstellen

|    | Funktion                                                              | Tasteneingabe                                                                                                    |     | etriebs | art |
|----|-----------------------------------------------------------------------|----------------------------------------------------------------------------------------------------|-----|---------|-----|
|    |                                                                       |                                                                                                    | RUN | TEST    | PRG |
| 1  | Betriebsart RUN wählen                                                | Schlüsselschalter auf RUN stellen                                                                                                    |     |         |     |
| 2  | Betriebsart TEST wählen                                               | Schlüsselschalter auf TEST stellen                                                                                                    |     |         |     |
| 3  | Programmierbetriebsart PRG wählen                                     | Schlüsselschalter auf PRG stellen                                                                                                    |     |         |     |
| 4  | Programmwahl                                                          | BNK<br>Programm-Nummer (09)                                                                                                    |     |         |     |
| 5  | Löschen eines Programms                                               | C 3 4 8<br>Alle Schaltpunkte des gewählten Pro-<br>gramms werden gelöscht, mit Ausnahme<br>des Referenzpunktes.                                                                                                    |     |         |     |
| 6  | Referenzpunkt eines Programms löschen                                 | REF 🔶 🛋                                                                                                    |     |         |     |
| 7  | Löschen aller Programme<br>und der Referenzpunkte                     | F 9 4 2<br>Die Schaltpunkte von allen Programmen<br>werden gelöscht, die Referenzpunkte<br>ebenfalls.                                                                                                    |     |         | •   |
| 8  | Anzeige der eingestellten Schaltpunkte<br>für einen gewählten Ausgang | OUT       Image: Ausgang (124)       Position eingegeben         Der der eingegebenen Position nächstliegende Schaltpunkt in positiver Richtung wird angezeigt. Wird keine Position eingegeben, wird der erste Schaltpunkt angezeigt.         Durch wiederholtes Drücken der       Image: Ausgang (124)         Durch wiederholtes Drücken der       Image: Ausgang (124)         Durch wiederholtes Drücken der |     |         |     |
| 9  | Löschen eines Schaltpunktes                                           | Schaltpunkt zur Anzeige bringen, wie<br>in 8 beschrieben (entweder Ein- oder<br>Ausschaltpunkt).<br>Dann C drücken. Der Schalt-<br>punkt wird gelöscht.                                                                                                    |     |         |     |
| 10 | Programmieren eines Schaltpunktes                                     | OUT<br>Ausgang (124)<br>Einschaltposition Ausschaltposition                                                                                                    |     |         |     |

# Schlüssel für Programmierung am Programmiergerät auf PRG stellen Spannungsversorgung herstellen

|    | Funktion                                                            | Tasteneingabe                                                                                                    | Betriebsart |      | art |
|----|---------------------------------------------------------------------|----------------------------------------------------------------------------------------------------|-------------|------|-----|
|    |                                                                     |                                                                                                    | RUN         | TEST | PRG |
| 11 | Ändern eines Schaltpunktes                                          | Wenn ein Schaltpunkt wie bei 8 ange-<br>zeigt wird, kann er geändert werden<br>durch                                                                                                    |             |      |     |
| 12 | Anzeige der Schaltzustände<br>aller Ausgänge                        | OUT  Position (kann weggelassen werden) Die Schaltzustände aller Ausgänge bei der eingegebenen Position werden an- gezeigt. Wird kein Positionswert ein- gegeben, beginnt die Anzeige bei Null. |             | •    | •   |
|    | Position erhöhen                                                    | + -Taste drücken.                                                                                                    |             |      |     |
|    | Position verkleinern                                                | Taste drücken.                                                                                                    |             |      |     |
| 13 | Programmieren eines Schaltpunktes<br>im Teach-Verfahren             | OUT Ausgang (124)<br>TCH Maschinenbewegung Anzeige momentane Einschaltposition<br>TCH Maschinenbewegung Anzeige momentane Ausschaltposition<br>Mehrere Positionen eingegeben                    |             |      |     |
| 14 | Referenzpunkt eingeben<br>per Tastatur oder<br>im Teach-Verfahren   | REF TCH                                                                                                    |             |      |     |
| 15 | Ändern eines Schaltpunktes<br>im Betrieb                            | Schaltpunkt zur Anzeige bringen wie in 8<br>beschrieben.<br>+ Position wird um 1 erhöht.<br>- Position wird um 1 erniedrigt.                                                                    |             |      |     |
| 16 | Speichern aller Programme auf Kassette<br>(unter einer File-Nummer) | SHF +                                                                                                    |             |      |     |

Zumutbare Änderungen aufgrund technischer Verbesserungen vorbehalten.

### Schlüssel für Programmierung am Programmiergerät auf PRG stellen Spannungsversorgung herstellen

|    | Funktion                                                                                                    | Tasteneingabe                                                                                                    | Betriet |      | bsart |  |
|----|----------------------------------------------------------------------------------------------------|----------------------------------------------------------------------------------------------------|---------|------|-------|--|
|    |                                                                                                    |                                                                                                    | RUN     | TEST | PRG   |  |
| 17 | Einlesen von Kassette<br>(alle Programme 09 eines Files)                                                                                                    | SHF                                                                                                    |         |      |       |  |
| 18 | Vergleichen der Programme 09 des<br>Festspeichers mit denen auf der Kassette                                                                                                    | SHF File-Nummer (kann weggelassen werden)                                                                                                    |         |      |       |  |
| 19 | Speichern, Lesen und Vergleichen<br>eines bestimmten Programms<br>(0 oder 1 oder 2 oder 9) des Festspeichers<br>mit dem auf der Kassette<br>(wie bei 16, 17, 18, zusätzlich aber die<br>Programmnummer eingeben) | +<br>SHF - BNK<br>File-Nummer Programmnummer<br>(kann weggelassen werden)                                                                                                    |         |      | •     |  |
| 20 | Umschalten der Positionsanzeige<br>zwischen Position und Drehzahl                                                                                                    | F 1   Anzeige der Position     F 2     Anzeige der Drehzahl RPM des Absolutwertgebers                                                                                                    |         |      |       |  |
| 21 | Anzeige der Programmnummer<br>auf dem Programmiergerät<br>(bei Absolutwertgeber mit 1024 Positionen<br>wird die Anzeige der Programmnummer<br>als 4. Stelle der Positionsanzeige verwendet)                      | F BNK<br>Die Programmnummer wird angezeigt.<br>C<br>Die Position wird angezeigt                                                                                                    |         |      |       |  |
| 22 | Programm kopieren<br>innerhalb des Festspeichers                                                                                                    | BNK       Image: Constraint of the second second seco |         |      |       |  |

# Programmierübersicht

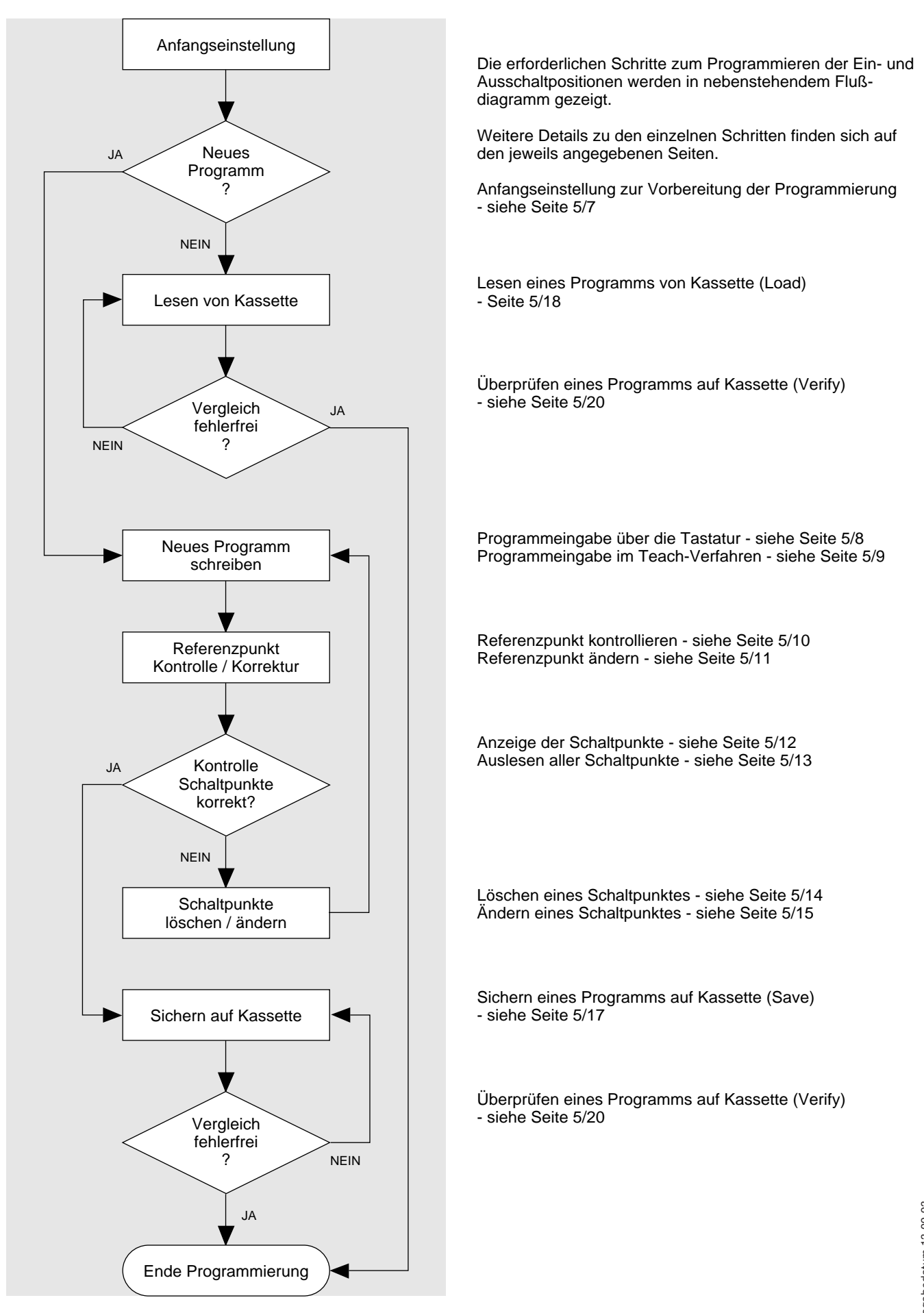

Zumutbare Änderungen aufgrund technischer Verbesserungen vorbehalten.

# Anfangseinstellung

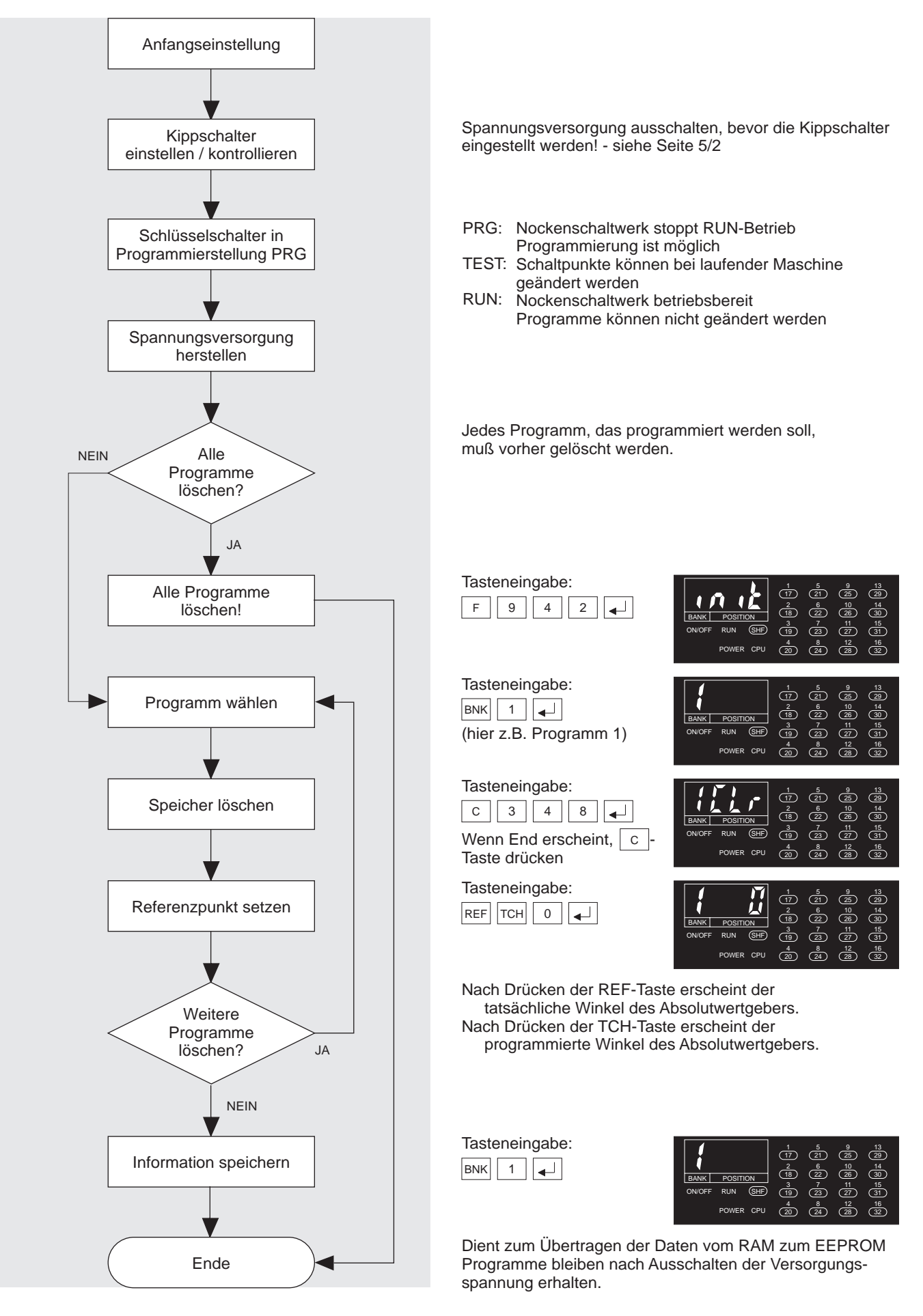

Ausgabedatum 13.09.93

Zumutbare Änderungen aufgrund technischer Verbesserungen vorbehalten.

Copyright Pepperl+Fuchs, Printed in Germany

5/7

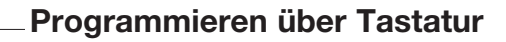

POSITIO RANK

17 21

2 18

<sup>4</sup> 20 <sup>8</sup> 24 28

<sup>2</sup> 18 (22) 26

3 19 7 23 27 31

4 20

(17)

2 18

3 (19)

(20) (24) (28) (32

4 20 (24) (28) (32

(17)

2 18

<sup>4</sup> 20 (24) (28) (32

4 20 24 (28) (32

(SHF

CPU

6 10 22 26

(28) (32)

25

10 26

10 26

30

(<u>31</u>)

(<u>31</u>)

14 30

15 31

(24)

\_\_\_\_\_6 \_\_\_\_

23 27

\_\_\_\_\_\_ 3 19

14 30

(31)

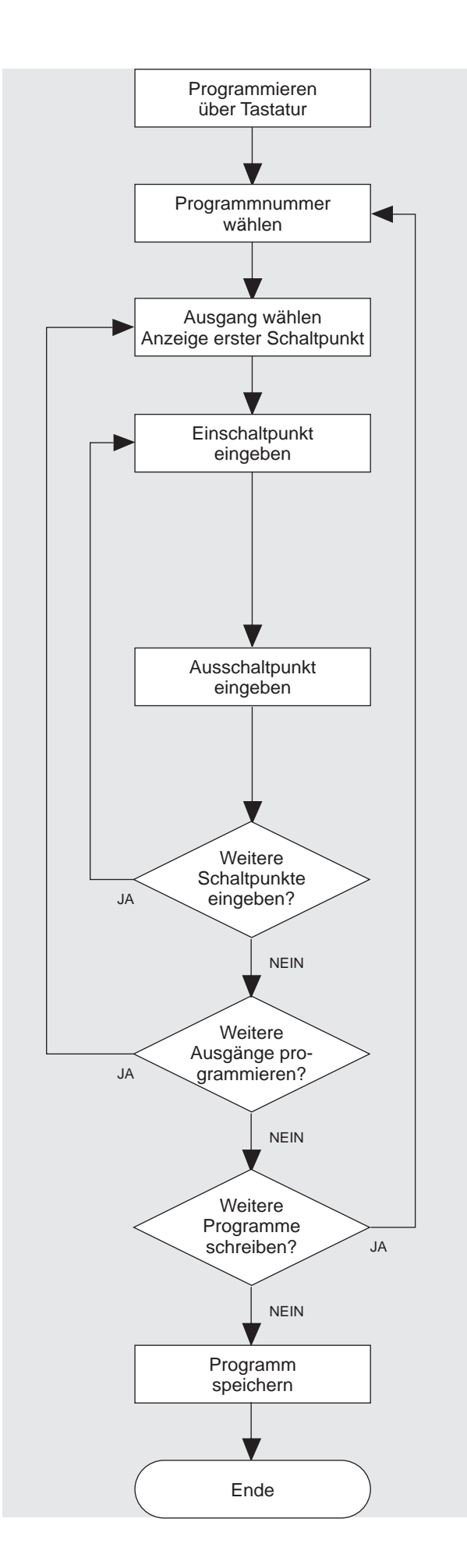

Altes Programm auf der jeweiligen Programmnummer vorher löschen, siehe Anfangseinstellung Seite 5/7.

Tasteneingabe:

Tasteneingabe:

Tasteneingabe:

Tasteneingabe:

Tasteneingabe:

Tasteneingabe:

3 0

erhöht.

8 0

|

OUT 5 🚽 🖌

(hier z.B. Ausgang 5; kein Schaltpunkt vorhanden)

(hier z.B. Position 30)

Schaltpunkt wird um 1

(hier z.B. Position 80)

(hier z.B. Programm 1)

BNK 1

| Taste | eneir | ngabe: |
|-------|-------|--------|
| BNK   | 1     |        |
|       |       |        |

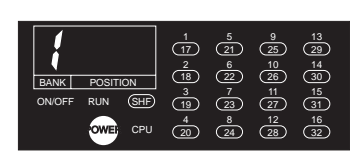

Dient zum Übertragen der Daten vom RAM zum EEPROM Programme bleiben nach Ausschalten der Versorgungsspannung erhalten.

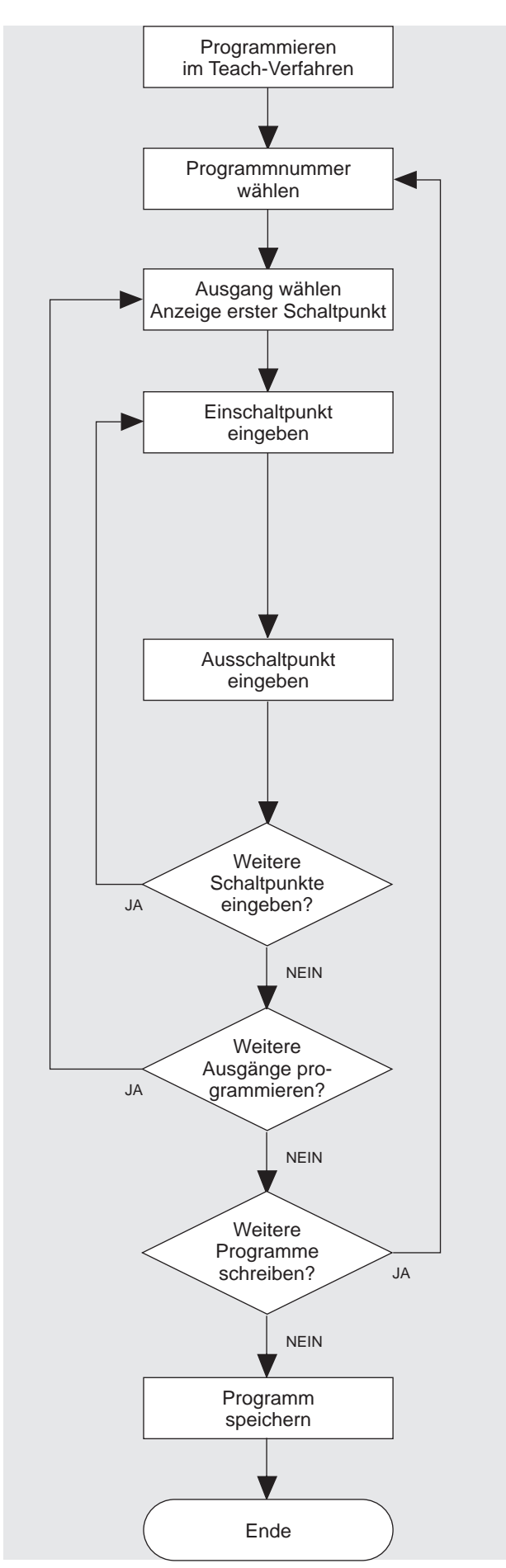

Bei diesem Verfahren werden die Schaltpunkte durch die jeweilige Stellung der Maschine eingegeben.

Altes Programm auf der jeweiligen Programmnummer vorher löschen, siehe Anfangseinstellung Seite 5/7.

Tasteneingabe: BNK 1 (hier z.B. Programm 1)

### Tasteneingabe: OUT 5 ↓ (hier z.B. Ausgang 5; kein Schaltpunkt vorhanden)

Tasteneingabe:

Position einstellen

Tasteneingabe:

Tasteneingabe:

Position einstellen

Tasteneingabe:

тсн

тсн

 $\blacksquare$ 

erhöht.

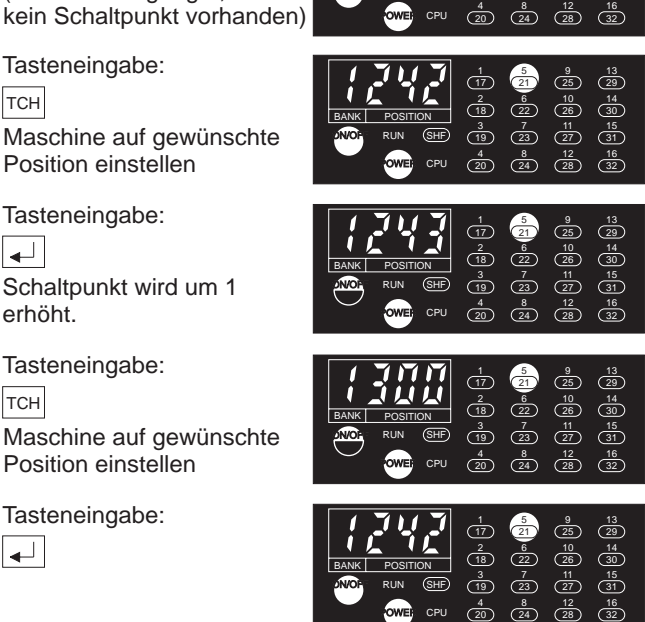

21 25

23

<sup>4</sup> 20 CPU

(17

2 18 (22) 3 19

(SHF)

10 26

28

27

(30

(<u>15</u> (31)

| Tasteneingabe: |   |  |  |
|----------------|---|--|--|
| BNK            | 1 |  |  |

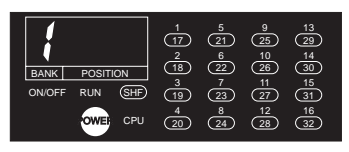

Dient zum Übertragen der Daten vom RAM zum EEPROM Programme bleiben nach Ausschalten der Versorgungsspannung erhalten.

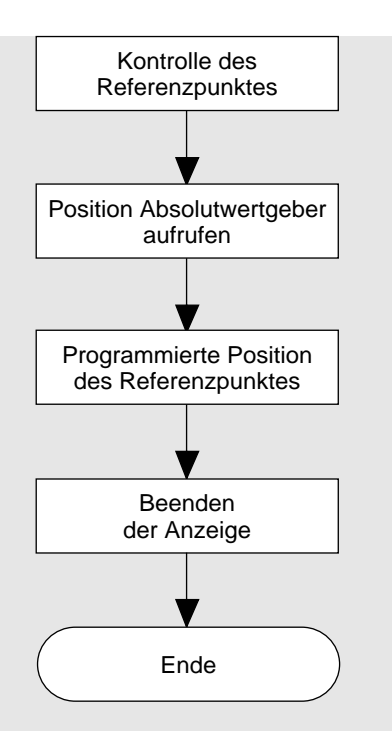

| Tasteneingabe: |  |
|----------------|--|
| REF            |  |

Tasteneingabe: тсн

Tasteneingabe:

| BANK POSITION<br>ON/OFF RUN (SHF)          | 1<br>17<br>2<br>18<br>3<br>19<br>4<br>20<br>(1)<br>4<br>20<br>(1)<br>4<br>20<br>(1)<br>(1)<br>(1)<br>(1)<br>(1)<br>(1)<br>(1)<br>(1)                                                                                                    | $\begin{array}{cccccccccccccccccccccccccccccccccccc$ |              |
|--------------------------------------------|----------------------------------------------------------------------------------------------------|------------------------------------------------------|--------------|
| BANK POSITION<br>ONOFF RUN STE<br>OWEF CPU | 1<br>177 ~<br>2<br>107 ~<br>2<br>107 ~<br>2<br>107 ~<br>2<br>107 ~<br>2<br>107 ~<br>107 ~ | $\begin{array}{cccccccccccccccccccccccccccccccccccc$ | )<br>)<br>)) |
| {                                          |                                                                                                    | 5 9 13<br>21 25 29<br>6 10 14                        | )            |

CPU

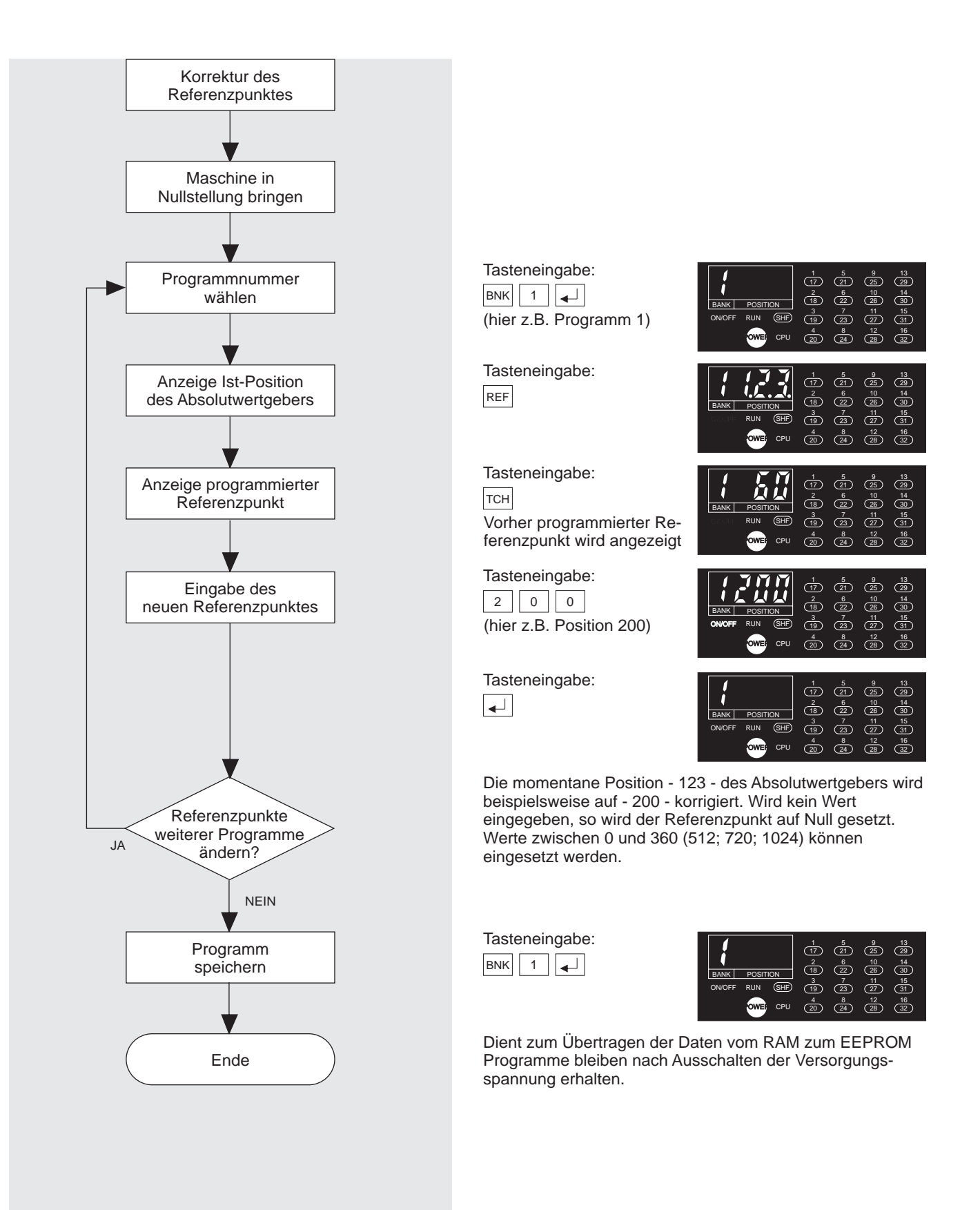

Zumutbare Änderungen aufgrund technischer Verbesserungen vorbehalten.

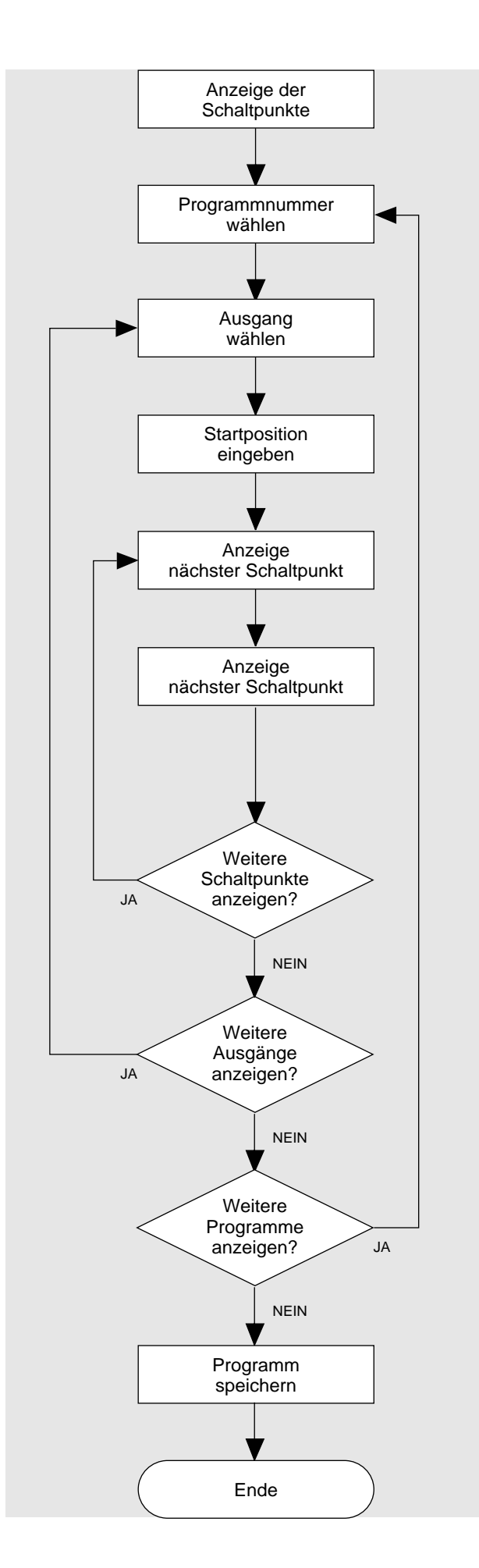

Ein- und Ausschaltpunkte eines Ausgangs werden angezeigt. Die Haupteinheit zeigt in TEST- und RUN-Stellung nur die Position des Absolutwertgebers an und den Status der Ausgänge nur, wenn das Start-Eingangssignal = EIN ist.

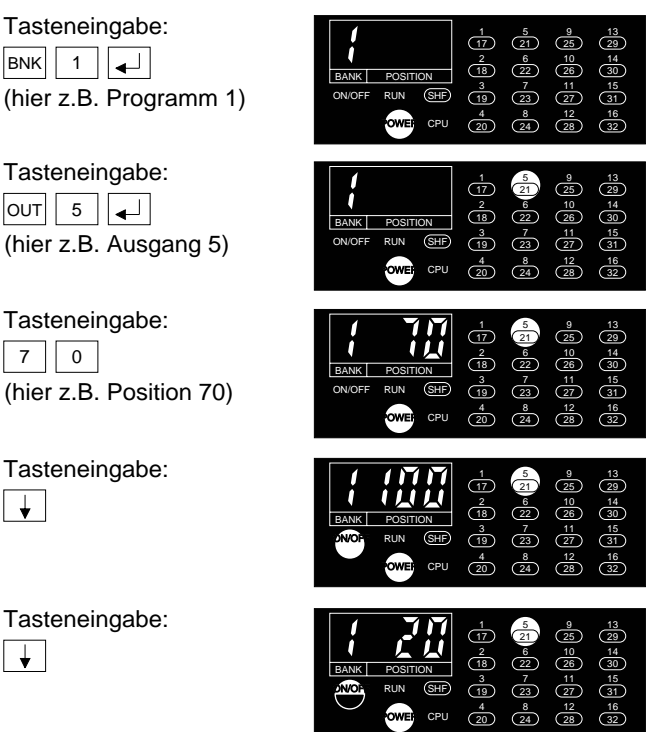

Der nächstliegende Einschaltpunkt um die eingegebene Startposition wird angezeigt. Wird keine Startposition eingegeben, wird der erste Einschaltpunkt in positiver Richtung angezeigt.

Tasteneingabe:

С

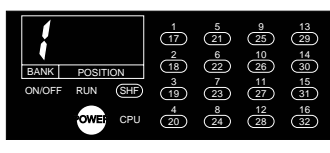

Bei TEST- und RUN-Stellung zeigt nur das Programmiergerät die aktuellen Daten an.

5/12 Pepperl+Fuchs GmbH · 68301 Mannheim · Telefon (06 21) 7 76-11 11 · Telefax (06 21) 7 76-10 00 · Internet http://www.pepperl-fuchs.com

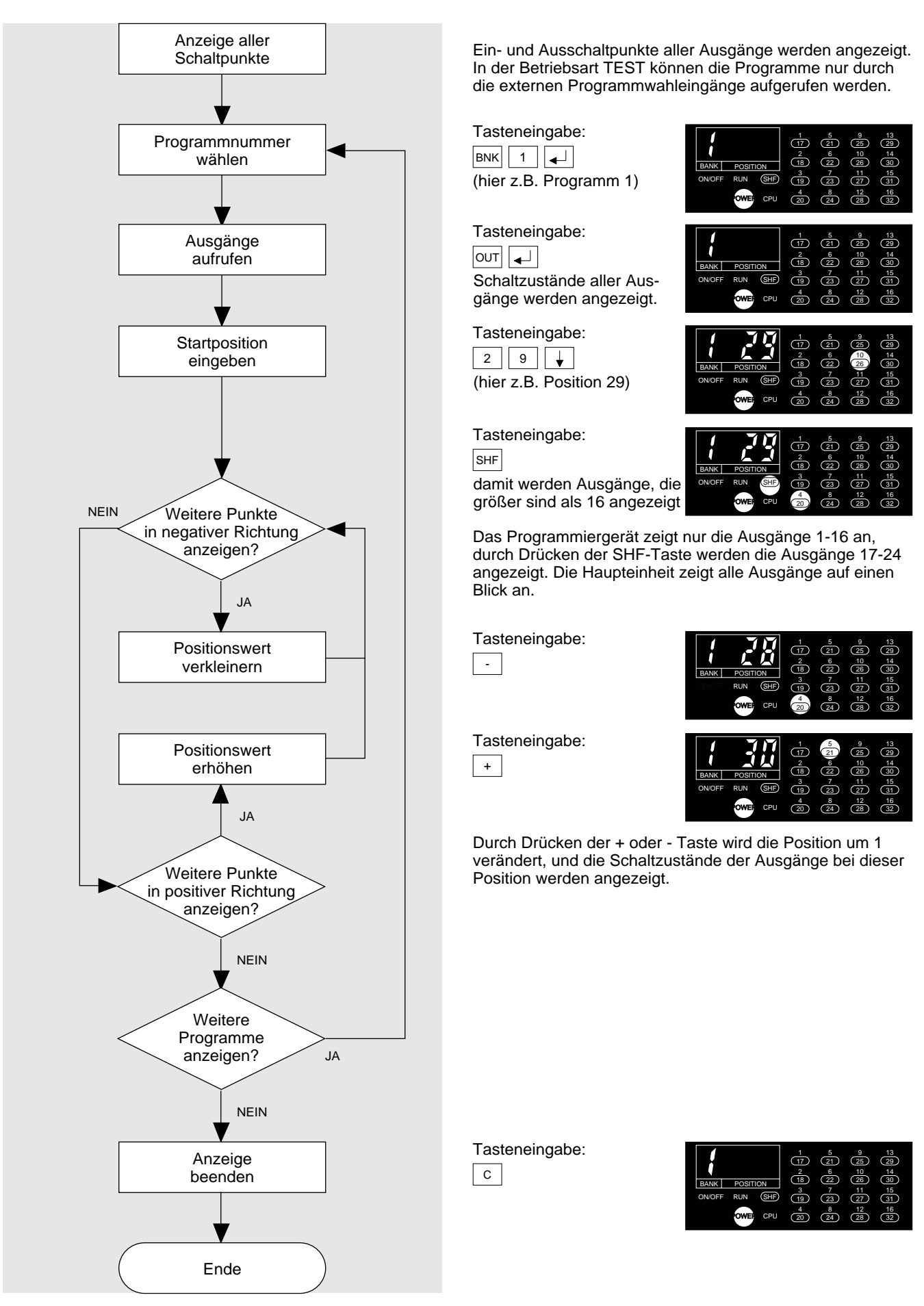

Zumutbare Änderungen aufgrund technischer Verbesserungen vorbehalten.

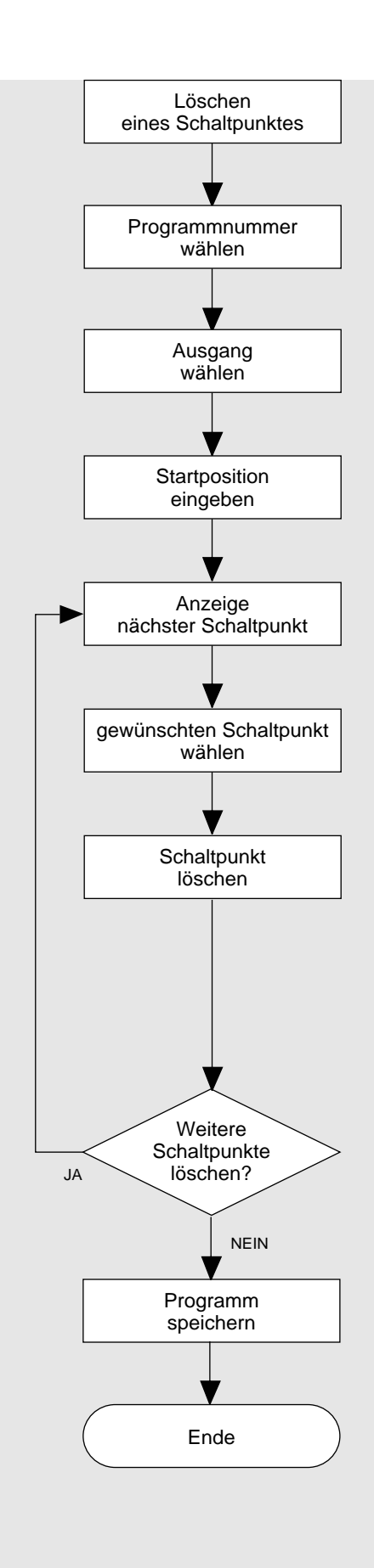

| Tasteneingabe:<br>BNK 1 ↓<br>(hier z.B. Programm 1)                                 | Image: 1 to 1 to 1 to 1 to 1 to 1 to 1 to 1 t                                                                                                    |
|-------------------------------------------------------------------------------------|----------------------------------------------------------------------------------------------------|
| Tasteneingabe:<br>Out 5 4<br>(hier z.B. Ausgang 5)                                  | 1         5         9         13           2         2         6         10         14           BANK         POSITION         3         7         11         15           0NOEF         RUN         5         9         22         2         10         14           0NOEF         RUN         5         9         20         11         15         15           OWE         CPU         4         20         62         28         62         62                                                                                                    |
| Tasteneingabe:<br>7 0<br>(hier z.B. Position 70)                                    | Image: Position         1         5         9         13           BANK         POSITION         177         2         6         10         14           BANK         POSITION         3         7         11         15         0         30           ONOFF         RUN         SHF         19         23         27         31           OWE         CPU         4         20         2         28         32                                                                                                    |
| Tasteneingabe:<br>↓                                                                 | Image: Non-Section         1         5         9         13           BANK         POSITION         177         2         6         10         14           BANK         POSITION         3         7         11         15         6         3         3         7         11         15         3         10         11         15         3         12         16         16         12         16         12         16         12         16         12         2         3         3         3         3         3         3         3         3         3         3         3         12         16         16         12         3         16         12         3         3         3         3         3         3         3         3         3         3         3         3         3         3         3         3         3         3         3         3         3         3         3         3         3         3         3         3         3         3         3         3         3         3         3         3         3         3         3         3         3         3         3         3                                                                                                    |
| Tasteneingabe:<br>↓<br>Taste so oft drücken, bis die<br>gesuchte Position erscheint | Image: Constraint of the constraint of the constraint of the |
| Tasteneingabe:                                                                      | 1         5         9         13           2         6         10         14           BANK         POSITION         3         7         11           10         RUN         SHP         19         23         12         16           OWE         CPU         4         20         22         28         32         33                                                                                                    |
| Tasteneingabe:<br>◀                                                                 | Image: Constraint of the constraint of the constraint of the |
| Die Ein- und Ausschaltpositio<br>Einschaltposition angezeigt.                       | on wird gelöscht und die nächste                                                                                                    |
| Tasteneingabe:                                                                      | 1         5         9         13           BANK         POSITION         77         6         28         28           BANK         POSITION         6         22         8         14           ONOFF         RUN         9         79         23         27         13           OWE         CPU         42         6         28         6         28                                                                                                    |
| Mit dieser Eingabe wird das<br>RAM-Speicher in den Festsp                           | geänderte Programm vom<br>eicher (EEPROM) übertragen.                                                                                                    |

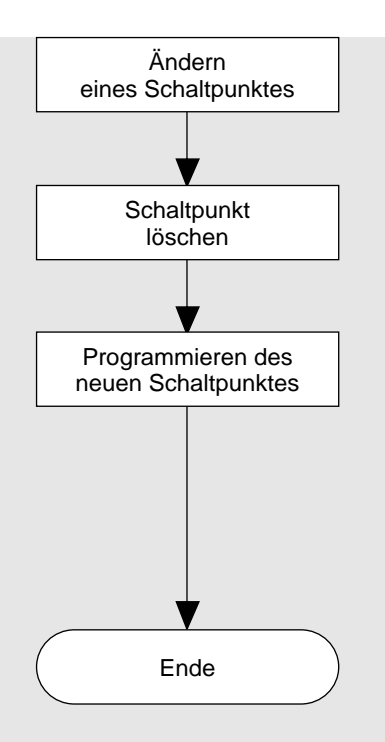

Ändern eines Schaltpunktes: vorhandenen Schaltpunkt löschen - siehe Löschen eines Schaltpunktes Seite 5/14

Schreiben eines Schaltpunktes:

- siehe Programmieren über Tastatur - Seite 5/8 - siehe Programmieren im Teach-Verfahren - Seite 5/9 Überschneidet der neue Schaltpunkt einen bereits programmierten Schaltpunkt, erscheint die Fehlermeldung:

Fehlermeldung E15: Doppelter Schaltpunkt (hier für Programm 1, Ausgang 5)

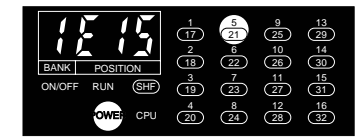

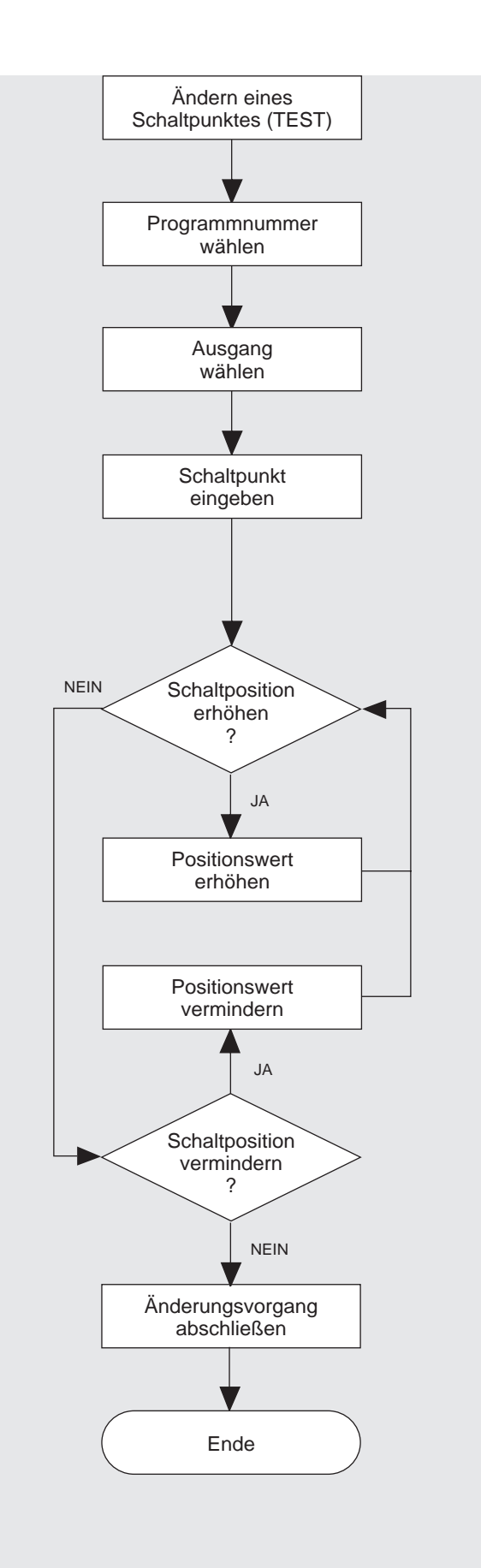

Das Startsignal (Klemme 2) muß eingeschaltet sein.

Gewünschtes Programm einschalten über Programmwahleingänge: Klemmen 3-5 entsprechend schalten (hier z.B. Programm 1)

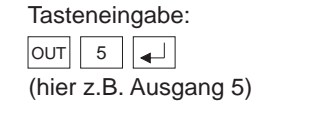

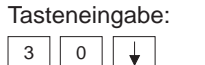

(hier z.B. Position 30)

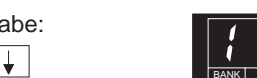

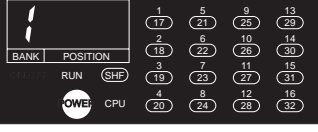

|       | 3      |     | 1<br>(17)<br>2 | 5<br>21<br>6 | 9<br>25<br>10 | 13<br>29<br>14 |
|-------|--------|-----|----------------|--------------|---------------|----------------|
| BANK  | POSITI | ON  | (18)           | 22           | 26            | 30             |
| DN/OF | RUN    | SHF | 3<br>19        | 23           | 27            | 31<br>31       |
|       | OWER   | CPU | 4<br>20        | 8<br>24      | (12)<br>(28)  | 16<br>32       |

| last | eneingabe |
|------|-----------|
| +    |           |

| BANK | POSITION<br>RUN SHF<br>OWER CPU | 1<br>17<br>2<br>18<br>3<br>19<br>4<br>20 | 5<br>21<br>6<br>22<br>7<br>23<br>8<br>24 | 9<br>25<br>10<br>26<br>11<br>27<br>12<br>28 | 13<br>29<br>14<br>30<br>15<br>31<br>16<br>32 |
|------|---------------------------------|------------------------------------------|------------------------------------------|---------------------------------------------|----------------------------------------------|
|      |                                 |                                          |                                          |                                             |                                              |
| 1    | 717                             | $\begin{pmatrix} 1\\ 17 \end{pmatrix}$   | 5                                        | 9                                           | 13                                           |

Tasteneingabe:

-

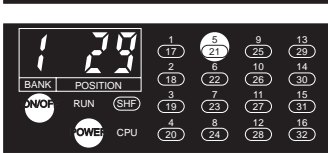

Durch Drücken der + oder - Taste wird die Schaltposition um 1 verändert, und die Schaltzustände der Ausgänge bei dieser Position werden angezeigt. Um die Schaltposition weiter verschieben zu können muß sich zunächst das Eingangssignal vom Absolutwert-Drehgeber geändert haben (durch Drehen der Welle).

| Tast | e | eneir | ngabe: |
|------|---|-------|--------|
| OUT  |   | С     |        |

| BANK POSITION  | 1    | 5            | 9    | 13 |
|----------------|------|--------------|------|----|
|                | (17) | 21           | 25   | 29 |
|                | 2    | 6            | 10   | 14 |
|                | (18) | 22           | 26   | 30 |
| ON/OFF RUN SHF | 3    | <sup>7</sup> | 11   | 31 |
|                | 19   | 23           | (27) | 31 |
| OWER CPU       | 4    | 8            | 28   | 16 |
|                | 20   | 24           | 28   | 32 |

Zumutbare Änderungen aufgrund technischer Verbesserungen vorbehalten.

Copyright Pepperl+Fuchs, Printed in Germany

5/16 Pepperl+Fuchs GmbH · 68301 Mannheim · Telefon (06 21) 7 76-11 11 · Telefax (06 21) 7 76-10 00 · Internet http://www.pepperl-fuchs.com

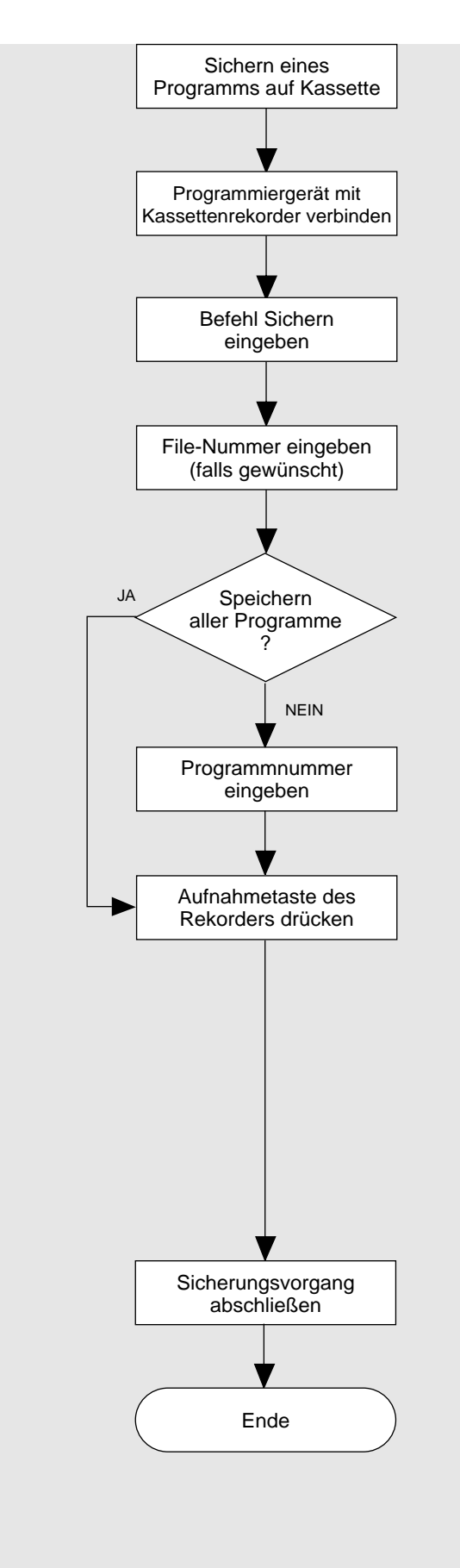

Es können maximal 1000 verschiedene Programme gekennzeichnet werden.

Mit Kabel C-08RJ die Tape-Buchse des Programmiergeräts verbinden mit Aufnahmebuchse (Mikrophoneingang) des Kassettenrekorders.

Tasteneingabe:

Tasteneingabe: 1 0 0 (hier z.B. File-Nummer 100)

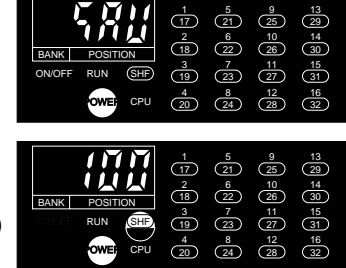

Ein Wert zwischen 0 und 999 kann eingegeben werden. Wird keine Nummer eingegeben, wird das File mit - 0 gekennzeichnet.

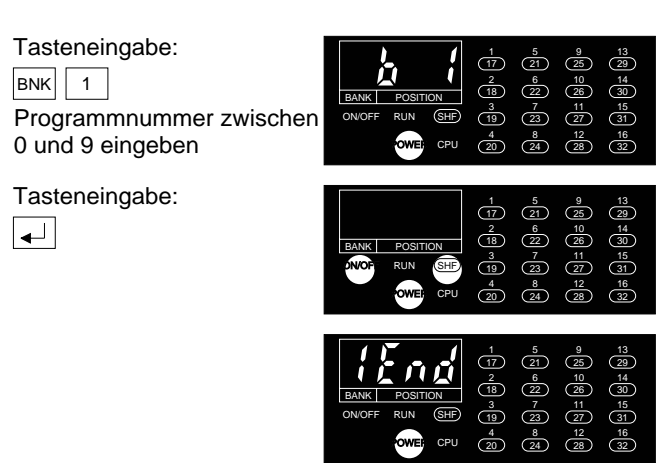

Wird ein einzelnes Programm übertragen, wird die Programmnummer angezeigt; wird der gesamte Speicherinhalt übertragen, wird - 0 - angezeigt.

Tasteneingabe:

С

| ł              | $ \begin{array}{cccccccccccccccccccccccccccccccccccc$ |
|----------------|-------------------------------------------------------|
| BANK POSITION  | (18) $(22)$ $(26)$ $(30)$                             |
| ON/OFF RUN SHE | $ \begin{array}{cccccccccccccccccccccccccccccccccccc$ |
| OWER CRU       | $\begin{array}{cccccccccccccccccccccccccccccccccccc$  |

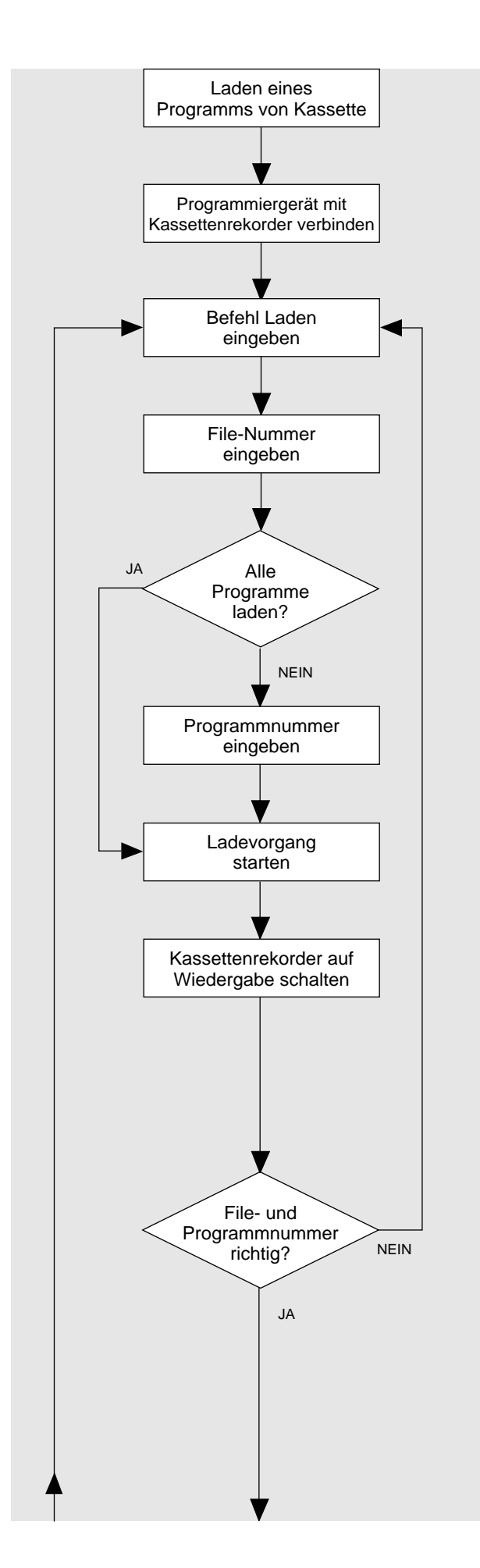

Mit Kabel C-08RJ die Tape-Buchse des Programmiergeräts verbinden mit der Kopfhörerbuchse des Kassettenrekorders.

Tasteneingabe: SHF -

Tasteneingabe:

1 0 0

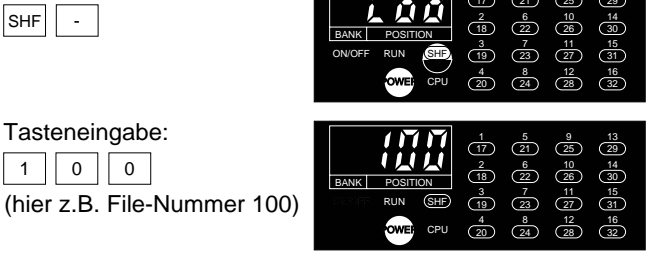

Tasteneingabe: BNK 2 Programmnummer zwischer 0 und 9 eingeben

Tasteneingabe:

▲

| ON/OFF         | RUN SHF | 3<br>19<br>4<br>20                      | 7<br>23<br>8<br>24                      | 11<br>27<br>12<br>28 | 15<br>31<br>16<br>32                        |
|----------------|---------|-----------------------------------------|-----------------------------------------|----------------------|---------------------------------------------|
| BANK<br>ON/OFF |         | 1<br>17<br>2<br>18<br>3<br>19<br>4<br>2 | 5<br>21<br>6<br>22<br>7<br>23<br>∞<br>2 | 9 25 10 26 11 27 12  | 13<br>29<br>14<br>30<br>15<br>31<br>6<br>29 |

1 5 9 13 17 21 25 29

|               | 1            | 5<br>21    | 9<br>25        | 13<br>29       |
|---------------|--------------|------------|----------------|----------------|
| BANK POSITION |              | 22<br>7    | 26<br>11       | 30<br>15       |
|               | 19<br>4<br>2 | 23 ∞<br>24 | 27<br>12<br>28 | 31<br>16<br>32 |

Der weiße Punkt bei BANK ist die Pegelanzeige. Lautstärkeregler am Kassettenrekorder so einstellen, daß die Pegelanzeige konstant aufleuchtet.

| $\mathcal{P}\mathcal{R}\mathcal{S}\mathcal{S}$ | 1       | 5                  | 9    | 13       |
|------------------------------------------------|---------|--------------------|------|----------|
|                                                | (17)    | (21)               | (25) | 29       |
|                                                | 2       | 6                  | 10   | 14       |
| BANK POSITION                                  | (18)    | 22                 | 26   | 30       |
| ON/OFF RUN SHE                                 | 3<br>19 | <sup>7</sup><br>23 | 27   | 31<br>31 |
| OWER CPU                                       | 4       | 8                  | 12   | 16       |
|                                                | 20      | 24                 | 28   | 32       |

Wenn PASS erscheint, stimmt die eingegebene File- und Programmnummer nicht mit den auf Band aufgezeichneten Nummern überein: Ladebefehl neu eingeben

Fortsetzung Seite 5/19

Zumutbare Änderungen aufgrund technischer Verbesserungen vorbehalten.

5/18 Pepperl+Fuchs GmbH · 68301 Mannheim · Telefon (06 21) 7 76-11 11 · Telefax (06 21) 7 76-10 00 · Internet http://www.pepperl-fuchs.com

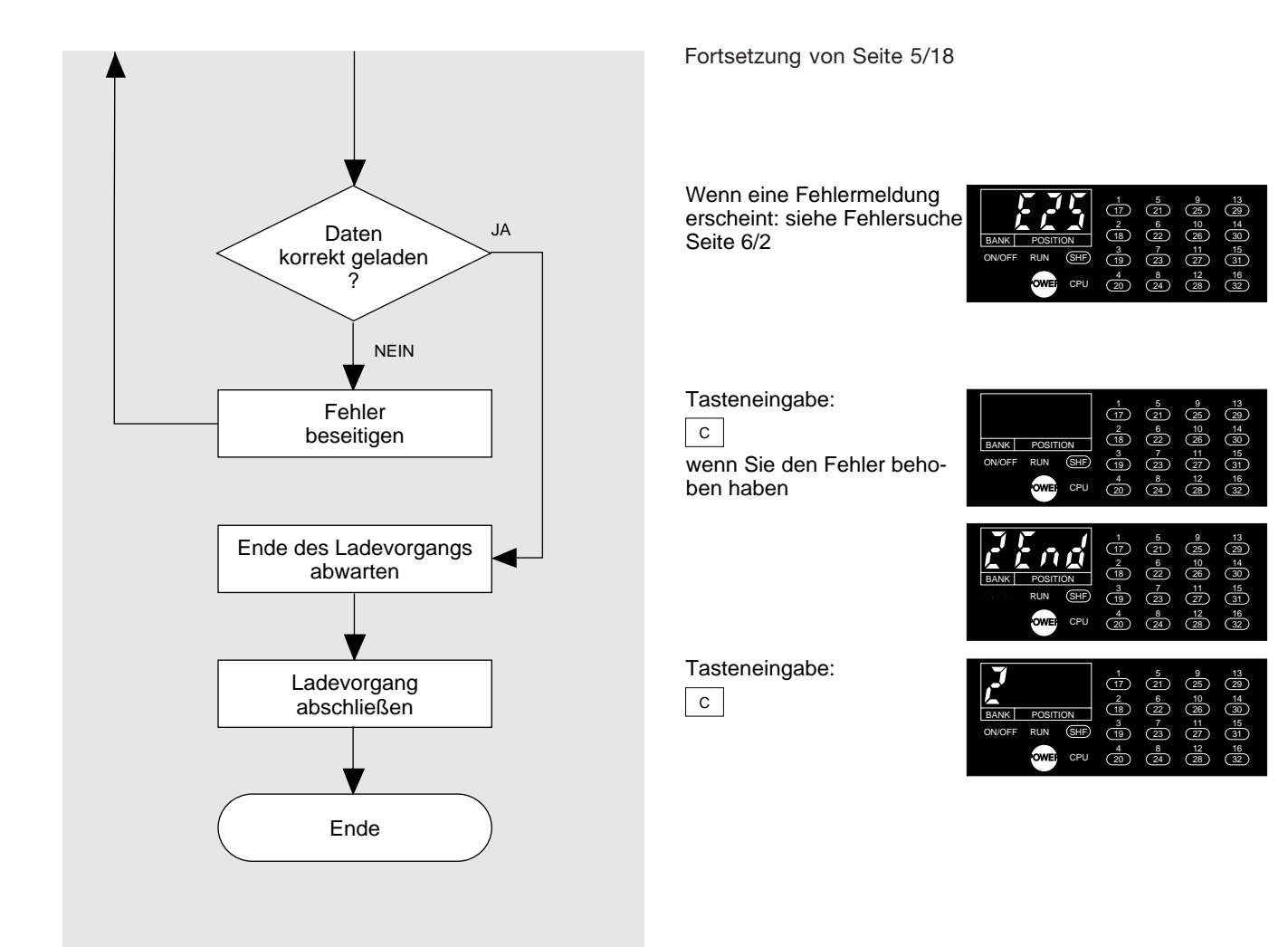

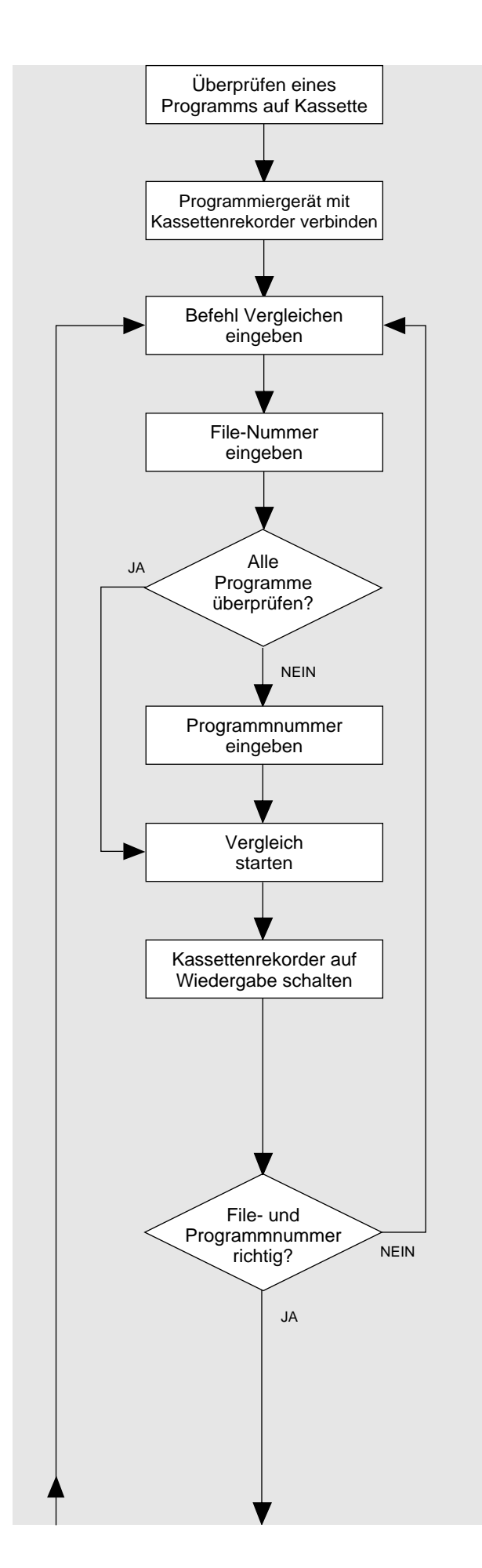

Mit Kabel C-08RJ die Tape-Buchse des Programmiergeräts verbinden mit der Kopfhörerbuchse des Kassettenrekorders.

| Tast | eneingabe |  |
|------|-----------|--|
| SHF  | +         |  |

Tasteneingabe:

1 0 0

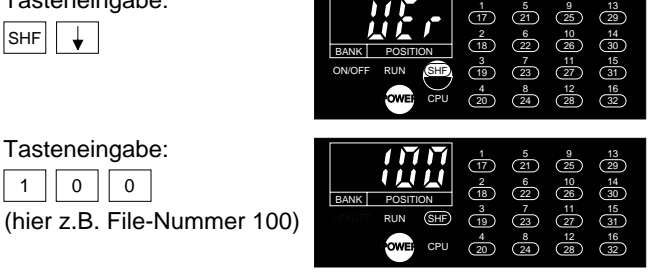

#### Tasteneingabe: BNK 2 Programmnummer zwischen 0 und 9 eingeben CPI Tasteneingabe: <sup>2</sup> 18 22 3 19 <sup>7</sup> 23 27 (12) (28) (20) <sup>8</sup> 24 17 21 2 (18) (22) 3 19 23

Der weiße Punkt bei BANK ist die Pegelanzeige. Lautstärkeregler am Kassettenrekorder so einstellen, daß die Pegelanzeige konstant aufleuchtet.

| PRSS          | 1            | 5    | 9    | 13          |
|---------------|--------------|------|------|-------------|
|               | 17           | (21) | (25) | 29          |
|               | 2            | 6    | 10   | 14          |
| BANK POSITION | <u>(18)</u>  | 22   | 20   | <u>(30)</u> |
| ON/OFF RUN    | (19)<br>(19) | 23   | 27   | 31          |
| POWER CPU     | 4            | 8    | 12   | 16          |
|               | 20           | 24   | 28   | 32          |

(20) (24) 

26

(26)

(32

Wenn PASS erscheint, stimmt die eingegebene File- und Programmnummer nicht mit den auf Band aufgezeichneten Nummern überein:

Befehl Vergleichen neu eingeben

Fortsetzung Seite 5/21

5/20 Pepperl+Fuchs GmbH · 68301 Mannheim · Telefon (06 21) 7 76-11 11 · Telefax (06 21) 7 76-10 00 · Internet http://www.pepperl-fuchs.com

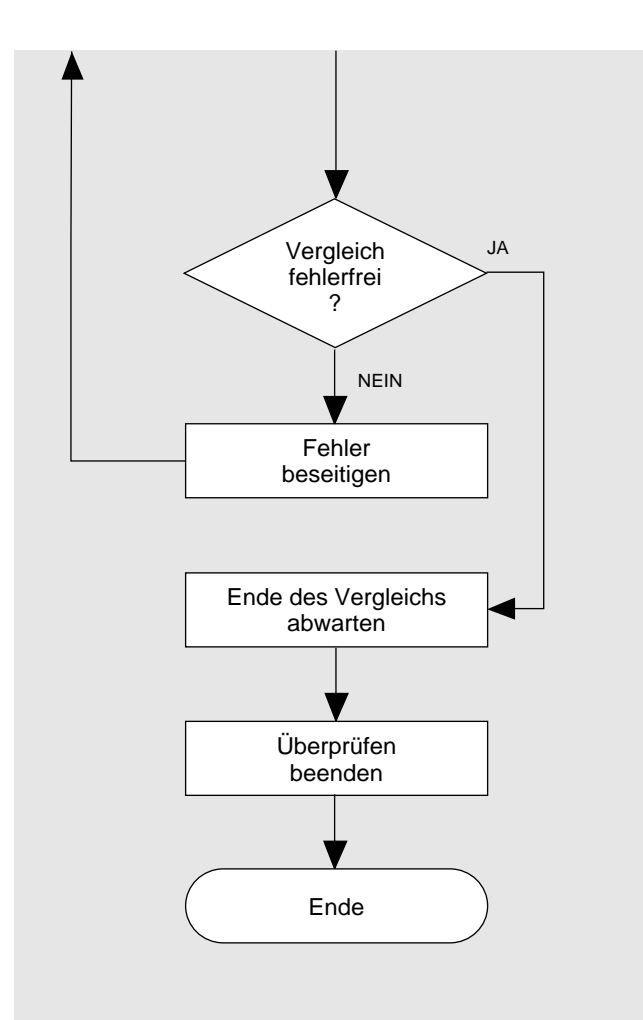

Fortsetzung von Seite 5/20

Wenn eine Fehlermeldung erscheint: siehe Fehlersuche Seite 6/2

| <i>E25</i>     | 1<br>(17)<br>2 | 5<br>21<br>6       | 9<br>25<br>10 | 13<br>29<br>14 |
|----------------|----------------|--------------------|---------------|----------------|
| BANK POSITION  |                | (22)               | (26)          | (30)           |
| ON/OFF RUN SHE | 3<br>19        | <sup>7</sup><br>23 | 27            | 15<br>31       |
| OWEF CPU       | 4 20           | 8<br>24            | 12<br>28      | 16<br>32       |

Tasteneingabe: С wenn Sie den Fehler behoben haben

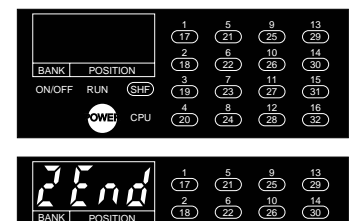

Tasteneingabe:

С

| BANK POSITION<br>ON/OFF RUN SHF | $\begin{array}{c ccccccccccccccccccccccccccccccccccc$ |
|---------------------------------|-------------------------------------------------------|

# 6. Fehlersuche

### Kapitel / Seite

| Liste der Fehlercodes                             | 6/2 |  |  |
|---------------------------------------------------|-----|--|--|
| Allgemeine Fehlersuche                            | 6/3 |  |  |
| Kontrolle der Schaltung für Eingänge und Ausgänge | 6/4 |  |  |
| Kontrolle der Eingänge und Ausgänge               | 6/5 |  |  |
| Kontrolle der Zentralen Recheneinheit (CPU)       | 6/6 |  |  |
| Kontrolle des Speicherinhalts (EEPROM)            | 6/7 |  |  |
| Kontrolle des Speicherinhalts (RAM)               | 6/8 |  |  |

Die Anzeige der Fehler kann durch Betätigen der Taste C gelöscht werden

| Fehler-<br>code | Fehler                                         | Beschreibung                                                      | Abhilfe                                                                                                    |
|-----------------|------------------------------------------------|-------------------------------------------------------------------|----------------------------------------------------------------------------------------------------|
| E01             | Eingabefehler                                  | Eingabetasten wurden in<br>falscher Folge betätigt                | Richtige Folge beachten                                                                                                    |
| E11             | Falsche<br>Programmnummer                      | Falsches Programm an-<br>gegeben                                  | Programmnummer kontrollieren (Kippschalter 2 bis 4)                                                                                              |
| E12             | Falscher Ausgang<br>gewählt                    | Ein nicht programmierter<br>Ausgang wurde gewählt                 | Einstellung der Kippschalter 2 bis 4 prüfen                                                                                                    |
| E13             | Falsche Position                               | Eine nicht programmier-<br>bare Position wurde ein-<br>gegeben    | Einstellung der Kippschalter 2 bis 4 prüfen                                                                                                    |
| E14             | Schreibschutz                                  | Schreibschutz ist einge-<br>schaltet                              | Stromversorgung ausschalten und Kippschalter 6 in Stellung<br>OFF bringen                                                                        |
| E15             | Schaltpunkt-<br>Überschneidung                 | Ein Schaltpunkt wurde<br>doppelt oder überlappend<br>programmiert | Schaltpunkte überprüfen, gegebenenfalls löschen und neu eingeben                                                                                 |
| E16             | Fehler Kippschalter                            | Einstellung der Kipp-<br>schalter wurde geändert                  | Stromversorgung ausschalten, Kippschalter richtig einstellen<br>und Stromversorgung bei Schlüsselschalter in Stellung PRG<br>wieder einschalten  |
| E17             | Falsche<br>Programmnummer                      | Eine unzulässige Pro-<br>grammnummer wurde<br>eingegeben          | Stellung der Kippschalter 2 bis 4 und die Programmwahlein-<br>gänge überprüfen                                                                   |
| E18             | Geberfehler                                    | Absolutwertgeber fehler-<br>haft oder falsche Ausfüh-<br>rung     | Stellung der Kippschalter 2 und 3 prüfen, Anschluß des<br>Absolutwertgebers kontrollieren                                                        |
| E21             | Eingabefehler                                  | Speicherinhalt nicht kor-<br>rekt geändert                        | Stromversorgung ausschalten, Kippschalter richtig einstellen<br>und Stromversorgung bei Schlüsselschalter in Position PRG<br>wieder einschalten. |
| E22             | Speicherfehler                                 | Paritätsprüfung des RAM<br>Speichers negativ                      | Stromversorgung ausschalten, Kippschalter richtig einstellen<br>und Stromversorgung bei Schlüsselschalter in Position PRG<br>wieder einschalten. |
| E25             | Fehler beim Kasset-<br>tenrekorderbetrieb      | Übertragungsfehler oder<br>Fehler beim Vergleich                  | Kassettenoperation wiederholen                                                                                                    |
| E26             | Falsches Programm<br>von Kassette ge-<br>laden | Einstellung der Kippschal-<br>ter passt nicht zum Pro-<br>gramm   | Stromversorgung ausschalten, Kippschalter richtig einstellen<br>und Stromversorgung bei Schlüsselschalter in Position PRG<br>wieder einschalten. |

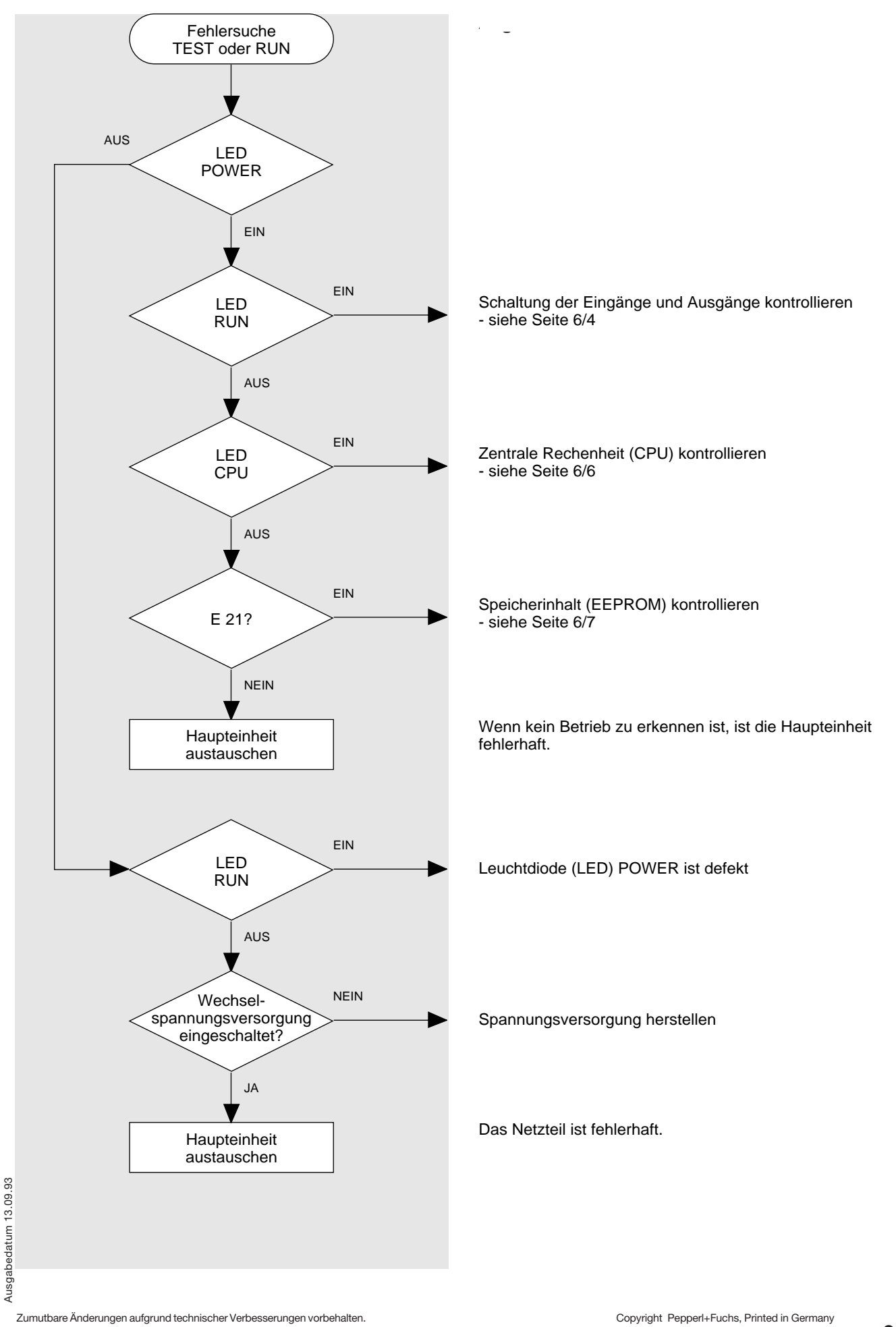

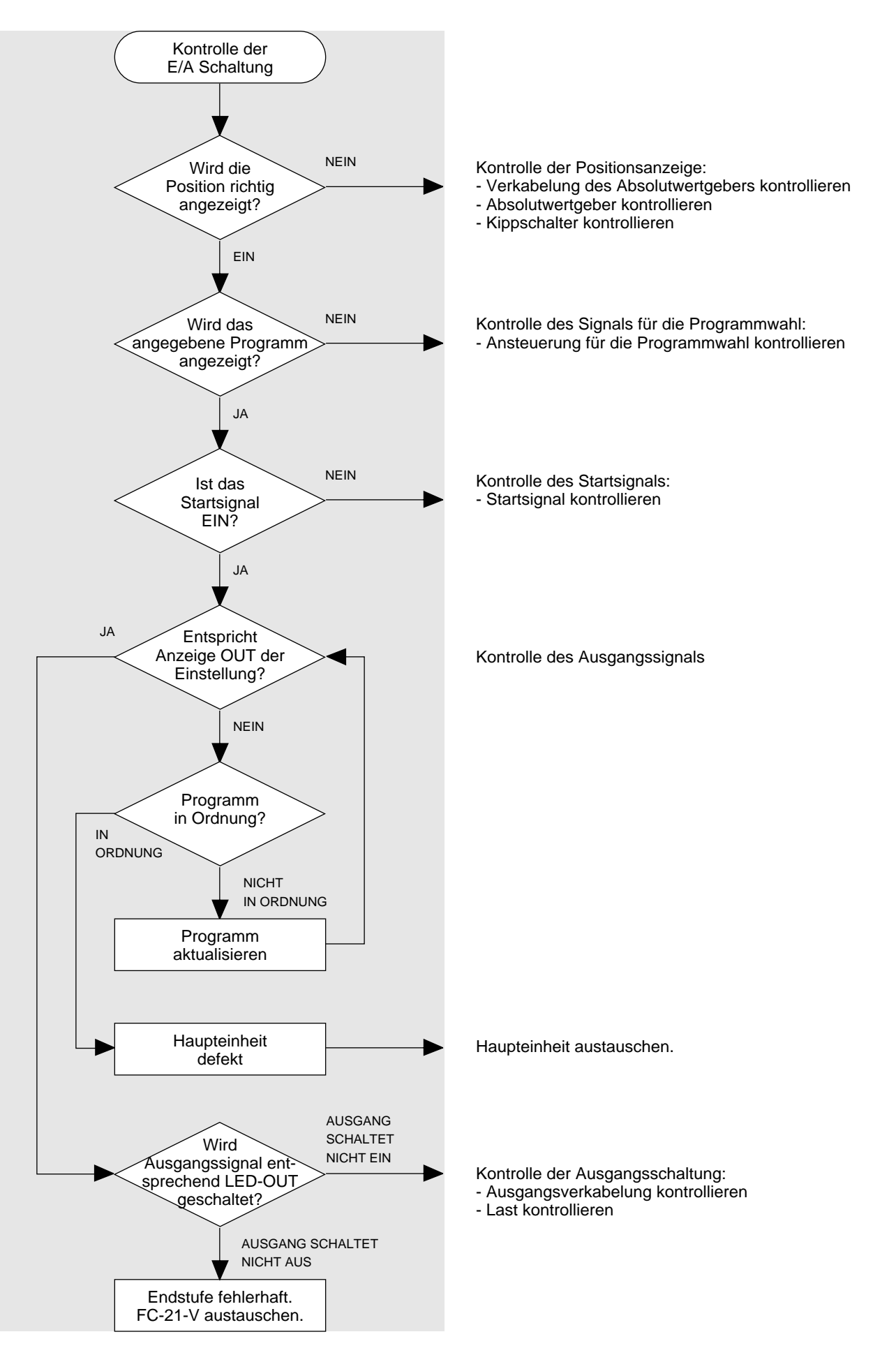

Zumutbare Änderungen aufgrund technischer Verbesserungen vorbehalten.

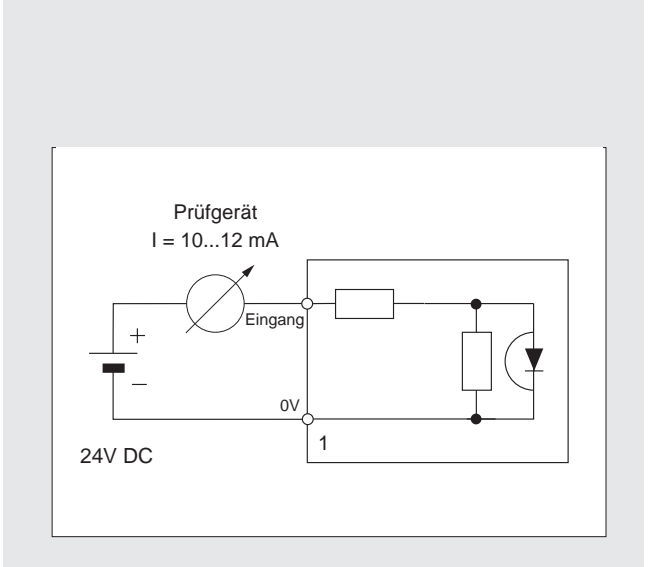

Eingang: (Start, Bank 1...4)

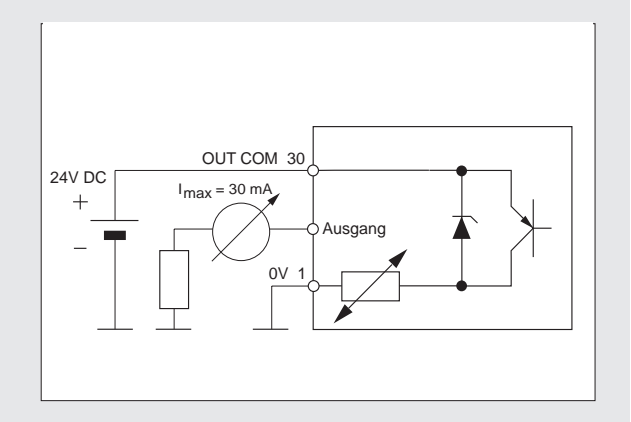

Ausgang: (1...24)

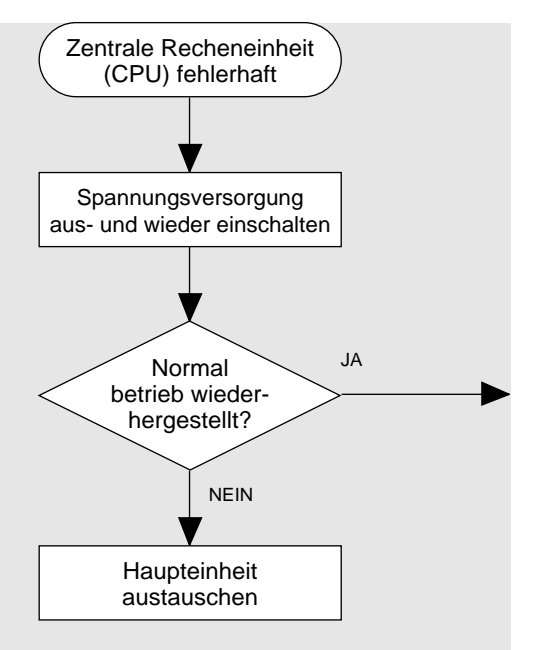

Ist die CPU fehlerhaft,

- wird das Programm nicht abgearbeitet,
- die LED RUN erlischt und
- die CPU stoppt innerhalb von 100 ms.
- Am Programmiergerät leuchten nur noch:
- LED POWER
- LED CPU

Vorsichtsmaßnahmen gegen elektrische Störungen treffen, da diese möglicherweise die CPU stören.

Die Zentrale Recheneinheit (CPU) ist fehlerhaft.

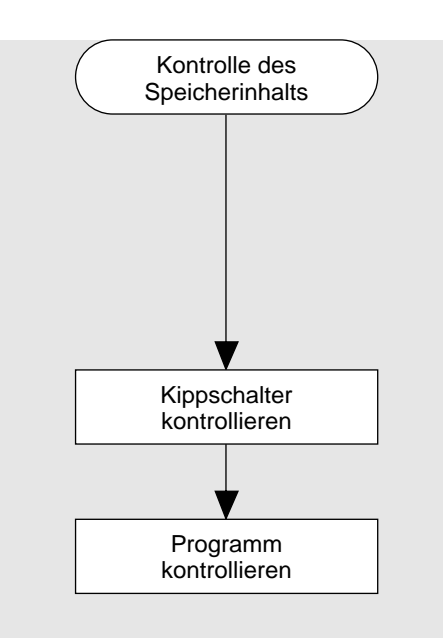

Eine Paritätsprüfung des Speicherinhalts wird durchgeführt, - beim Einschalten der Spannungsversorgung

- -
- beim Anwählen der Betriebsart RUN

Wird ein Fehler festgestellt,

- so wird das Programm nicht abgearbeitet
  der Fehlercode E 21 wird angezeigt

### Kontrolle des Speicherinhalts (RAM) Speicheränderungsfehler

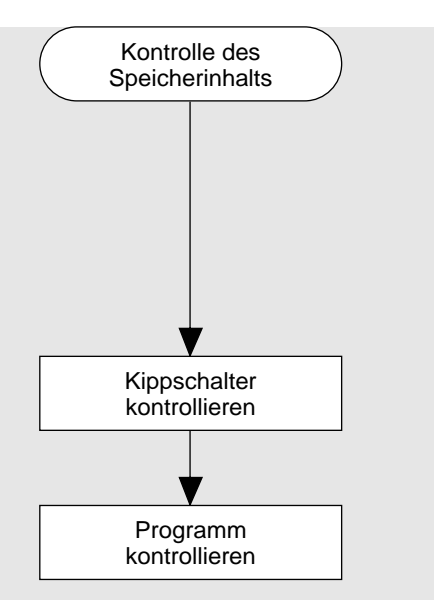

Eine Paritätsprüfung des Speicherinhalts wird durchgeführt, - beim Einschalten der Spannungsversorgung

beim Einschalten der Spannungsversorgu
 beim Anwählen der Betriebsart RUN

Wird ein Fehler festgestellt,

- so wird das Programm nicht abgearbeitet
- der Fehlercode E 22 wird angezeigt

# 7. Applikationen

Kapitel / Seite

| Applikationsblatt  | 7/2       |
|--------------------|-----------|
| Αρριικατιστισσιατι | <b>  </b> |

ON

OFF

Kippschalter

# Applikationsblatt für Pepperl+Fuchs FC-21-V

Steuerung für Maschine:

File auf Kassette (Filenummer / Kassettenname)

Programmnummer im Festspeicher (EEPROM)

|                                    |                            |                               |     |     |     |     |     |     | 123 | 345 | 678 |
|------------------------------------|----------------------------|-------------------------------|-----|-----|-----|-----|-----|-----|-----|-----|-----|
| Ausgang-<br>nummer<br>(Nockenbahn) | Angeschlossene<br>Funktion | Programmierte<br>Schaltpunkte |     |     |     |     |     |     |     |     |     |
|                                    |                            | EIN                           | AUS | EIN | AUS | EIN | AUS | EIN | AUS | EIN | AUS |
|                                    |                            |                               |     |     |     |     |     |     |     |     |     |
|                                    |                            | EIN                           | AUS | EIN | AUS | EIN | AUS | EIN | AUS | EIN | AUS |
|                                    |                            |                               |     |     |     |     |     |     |     |     |     |
|                                    |                            | EIN                           | AUS | EIN | AUS | EIN | AUS | EIN | AUS | EIN | AUS |
|                                    |                            |                               |     |     |     |     |     |     |     |     |     |
|                                    |                            | EIN                           | AUS | EIN | AUS | EIN | AUS | EIN | AUS | EIN | AUS |
|                                    |                            |                               |     |     |     |     |     |     |     |     |     |
|                                    |                            | EIN                           | AUS | EIN | AUS | EIN | AUS | EIN | AUS | EIN | AUS |
|                                    |                            |                               |     |     |     |     |     |     |     |     |     |
|                                    |                            | EIN                           | AUS | EIN | AUS | EIN | AUS | EIN | AUS | EIN | AUS |
|                                    |                            |                               |     |     |     |     |     |     |     |     |     |
|                                    |                            | EIN                           | AUS | EIN | AUS | EIN | AUS | EIN | AUS | EIN | AUS |
|                                    |                            |                               |     |     |     |     |     |     |     |     |     |
|                                    |                            | EIN                           | AUS | EIN | AUS | EIN | AUS | EIN | AUS | EIN | AUS |
|                                    |                            |                               |     |     |     |     |     |     |     |     |     |
|                                    |                            | EIN                           | AUS | EIN | AUS | EIN | AUS | EIN | AUS | EIN | AUS |
|                                    |                            |                               |     |     |     |     |     |     |     |     |     |
|                                    |                            | EIN                           | AUS | EIN | AUS | EIN | AUS | EIN | AUS | EIN | AUS |
|                                    |                            |                               |     |     |     |     |     |     |     |     |     |
|                                    |                            | EIN                           | AUS | EIN | AUS | EIN | AUS | EIN | AUS | EIN | AUS |
|                                    |                            |                               |     |     |     |     |     |     |     |     |     |
|                                    |                            | EIN                           | AUS | EIN | AUS | EIN | AUS | EIN | AUS | EIN | AUS |
|                                    |                            |                               |     |     |     |     |     |     |     |     |     |
|                                    |                            | EIN                           | AUS | EIN | AUS | EIN | AUS | EIN | AUS | EIN | AUS |
|                                    |                            |                               |     |     |     |     |     |     |     |     |     |
|                                    |                            | EIN                           | AUS | EIN | AUS | EIN | AUS | EIN | AUS | EIN | AUS |
|                                    |                            |                               |     |     |     |     |     |     |     |     |     |
|                                    |                            | EIN                           | AUS | EIN | AUS | EIN | AUS | EIN | AUS | EIN | AUS |
|                                    |                            |                               |     |     |     |     |     |     |     |     |     |
|                                    |                            | EIN                           | AUS | EIN | AUS | EIN | AUS | EIN | AUS | EIN | AUS |
|                                    |                            |                               |     |     |     |     |     |     |     |     |     |
|                                    |                            | EIN                           | AUS | EIN | AUS | EIN | AUS | EIN | AUS | EIN | AUS |
|                                    |                            |                               |     |     |     |     |     |     |     |     |     |
|                                    |                            | EIN                           | AUS | EIN | AUS | EIN | AUS | EIN | AUS | EIN | AUS |
|                                    |                            |                               |     |     |     |     |     |     |     |     |     |
|                                    |                            |                               |     |     |     | 1   |     | 1   | 1   | 1   | 1   |

Es gelten die Allgemeinen Lieferbedingungen für Erzeugnisse und Leistungen der Elektroindustrie, herausgegeben vom Zentralverband Elektrotechnik und Elektroindustrie (ZVEI) e.V. in ihrer neuesten Fassung sowie die Ergänzungsklausel: "Erweiterter Eigentumsvorbehalt"

Wir von Pepperl+Fuchs fühlen uns verpflichtet, einen Beitrag für die Zukunft zu leisten, deshalb ist diese Druckschrift auf chlorfrei gebleichtem Papier gedruckt.

# Ein Kern, zwei Profile.

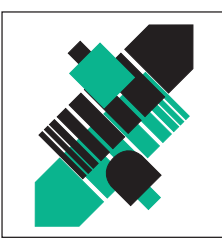

# Geschäftsbereich Fabrikautomation

# Geschäftsbereich Prozeßautomation

# Produktbereiche

- Binäre und analoge Sensoren
- in verschiedenen Technologien
  - Induktive und kapazitive Sensoren
  - Magnetsensoren
  - Ultraschallsensoren
  - Optoelektronische Sensoren
- Inkremental- und Absolutwert-Drehgeber
- Zähler und Nachschaltgeräte
- Identifikationssysteme
- AS-Interface

# **Branchen und Partner**

- Maschinenbau
- Fördertechnik
- Verpackungs- und Getränkemaschinen
- Automobilindustrie

# Produktbereiche

- Signal Konditionierer
- Eigensichere Interfacebausteine
- Remote Prozess Interface
- Eigensichere Feldbuslösungen
- Füllstandssensoren
- MSR-Anlagenengineering auf der Interfaceebene
- Ex-Schulung

# **Branchen und Partner**

- Chemie
- Industrielle und kommunale Abwassertechnik
- Öl, Gas und Petrochemie
- SPS und Prozessleitsysteme
- Ingenieurbüros für Prozessanlagen

# Verfügbarkeit

Weltweiter Vertrieb, Service und Beratung durch kompetente und zuverlässige Pepperl+Fuchs Mitarbeiter stellen sicher, daß Sie uns erreichen, wann und wo immer Sie uns brauchen. Unsere Tochterunternehmen finden Sie in der gesamten Welt.

# **Serviceline Fabrikautomation**

# Tel. (0621) 776-1111 · Fax (0621) 776-27-1111 · E-mail: fa-info@de.pepperl-fuchs.com

# Zentrale USA

Pepperl+Fuchs Inc. • 1600 Enterprise Parkway Twinsburg, Ohio 44087 • Cleveland-USA Tel. (330) 4 25 35 55 • Fax (330) 4 25 93 85 **E-Mail: sales@us.pepperl-fuchs.com** 

# Zentrale Asien

Pepperl+Fuchs Pte Ltd. • P+F Building 18 Ayer Rajah Crescent • Singapore 139942 Tel. (65) 7 79 90 91 • Fax (65) 8 73 16 37 **E-Mail: sales@sg.pepperl-fuchs.com** 

### Zentrale weltweit

Pepperl+Fuchs GmbH · Königsberger Allee 87 68307 Mannheim · Deutschland Tel. (o6 21) 7 76-0 · Fax (o6 21) 7 76-10 00 http://www.pepperl-fuchs.com E-Mail: info@de.pepperl-fuchs.com

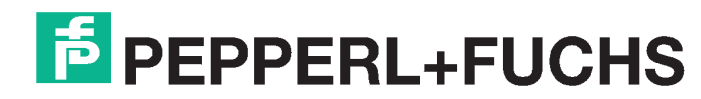

Zumutbare Änderungen aufgrund technischer Verbesserungen vorbehalten · Copyright PEPPERL+FUCHS · Printed in Germany · Part. No. 25 354 09/99 02